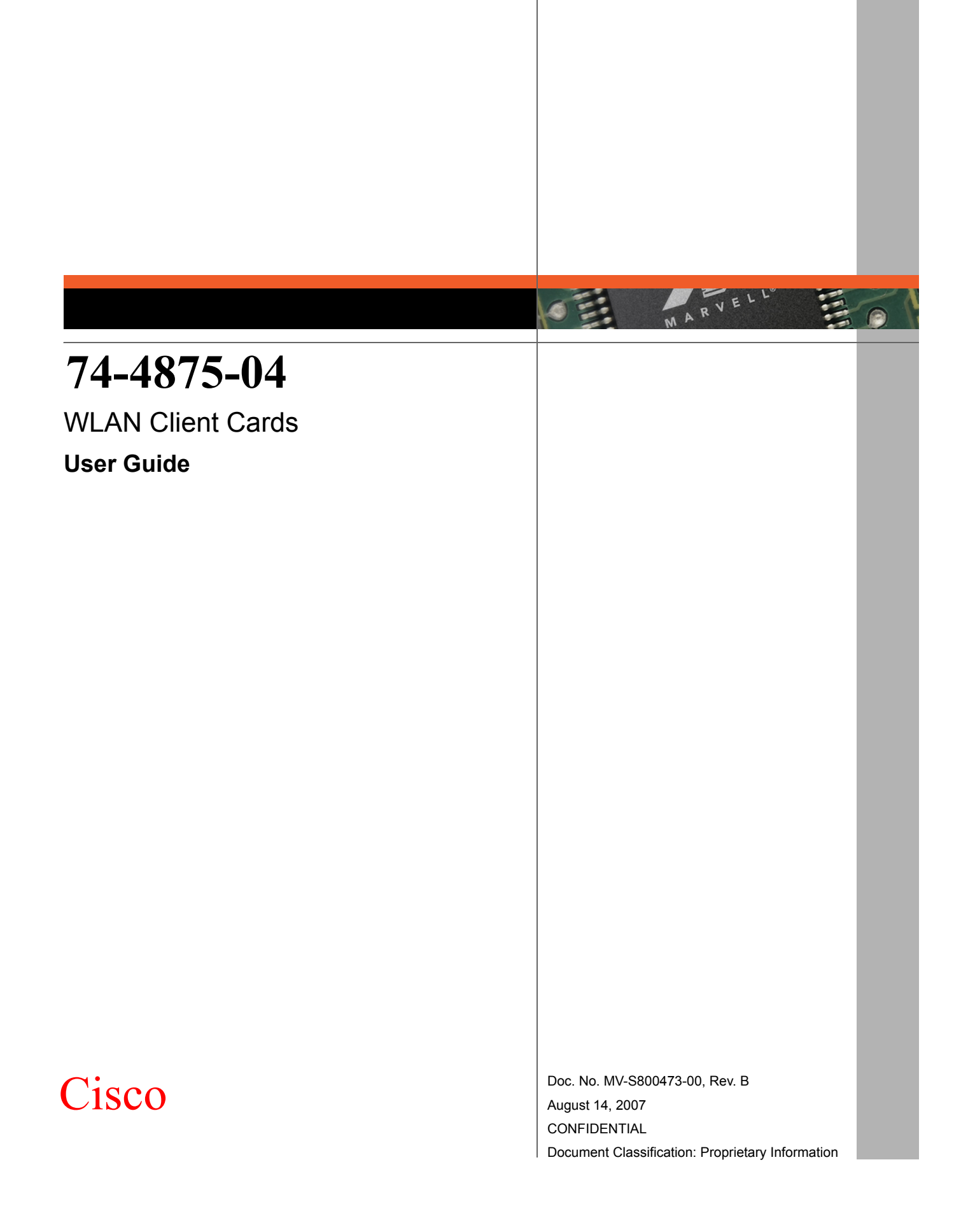

| Docume        | Document Conventions                                                          |                                    |  |  |  |
|---------------|-------------------------------------------------------------------------------|------------------------------------|--|--|--|
|               | Note: Provides related information or i                                       | information of special importance. |  |  |  |
| ļ             | Caution: Indicates potential damage to hardware or software, or loss of data. |                                    |  |  |  |
| Ţ             | Warning: Indicates a risk of personal injury.                                 |                                    |  |  |  |
| Docume        | Document Status                                                               |                                    |  |  |  |
| Doc Status: 2 | Technical Publication: 0.x                                                    |                                    |  |  |  |

For more information, visit our website at: www.marvell.com

#### Disclaimer

No part of this document may be reproduced or transmitted in any form or by any means, electronic or mechanical, including photocopying and recording, for any purpose, without the express written permission of Marvell. Marvell retains the right to make changes to this document at any time, without notice. Marvell makes no warranty of any kind, expressed or implied, with regard to any information contained in this document, including, but not limited to, the implied warranties of merchantability or fitness for any particular purpose. Further, Marvell does not warrant the accuracy or completeness of the information, text, graphics, or other items contained within this document. Marvell products are not designed for use in life-support equipment or applications that would cause a life-threatening situation if any such products failed. Do not use Marvell products in these types of equipment or applications.

With respect to the products described herein, the user or recipient, in the absence of appropriate U.S. government authorization, agrees:

<sup>1)</sup> Not to re-export or release any such information consisting of technology, software or source code controlled for national security reasons by the U.S. Export Control Regulations ("EAR"), to a national of EAR Country Groups D:1 or E:2;

<sup>2)</sup> Not to export the direct product of such technology or such software, to EAR Country Groups D:1 or E:2, if such technology or software and direct products thereof are controlled for national security reasons by the EAR; and,

<sup>3)</sup> In the case of technology controlled for national security reasons under the EAR where the direct product of the technology is a complete plant or component of a plant, not to export to EAR Country Groups D:1 or E:2 the direct product of the plant or major component thereof, if such direct product is controlled for national security reasons by the EAR, or is subject to controls under the U.S. Munitions List ("USML").

At all times hereunder, the recipient of any such information agrees that they shall be deemed to have manually signed this document in connection with their receipt of any such information.

Copyright © 2007. Marvell International Ltd. All rights reserved. Marvell, the Marvell logo, Moving Forward Faster, Alaska, Fastwriter, Datacom Systems on Silicon, Libertas, Link Street, NetGX, PHYAdvantage, Prestera, Raising The Technology Bar, The Technology Within, Virtual Cable Tester, and Yukon are registered trademarks of Marvell. Ants, AnyVoltage, Discovery, DSP Switcher, Feroceon, GalNet, GalTis, Horizon, Marvell Makes It All Possible, RADLAN, UniMAC, and VCT are trademarks of Marvell. All other trademarks are the property of their respective owners.

# **Table of Contents**

| Table  | e of Cont | ents                                             | 3        |
|--------|-----------|--------------------------------------------------|----------|
| List o | of Figure | S                                                | 5        |
| List o | of Tables | · · · · · · · · · · · · · · · · · · ·            | 7        |
| 1      | Introd    | uction                                           | 9        |
| 1.1    | Overvie   | ew                                               | 9        |
| 1.2    | Wireles   | ss Networks                                      | 9        |
|        | 1.2.1     | Ad-Hoc Mode                                      | 9        |
|        | 1.2.2     | Infrastructure Mode                              | 9        |
| 2      | Marve     | Il Wireless Configuration Utility Overview       | 11       |
| 2.1    | Overvie   | ew                                               | 11       |
| 2.2    | Marvell   | Wireless Configuration Utility                   |          |
|        | 2.2.1     | Windows XP and Windows Server 2003 Users         | 11       |
|        | 2.2.2     | Tray Status Icons                                | 12       |
| 2.3    | Securit   | у                                                | 13       |
| 3      | Marve     | II Wireless Configuration Utility User Interface |          |
| 31     | Networ    | k Status Tah                                     | 16       |
| 0.1    | 311       | Select Profile                                   |          |
|        | 3.1.2     | Link Information                                 |          |
|        | 3.1.3     | Signal Strength / Wireless Mode Indicator        |          |
|        | 3.1.4     | Internet Protocol (TCP/IP)                       | 18       |
|        | 3.1.5     | Actual Throughput Performance                    | 19       |
|        | 3.1.6     | Radio On/Off Check Box                           | 19       |
| 3.2    | Profile   | Manager Tab                                      | 21       |
|        | 3.2.1     | Profile Setting—Network Info Tab                 | 22       |
|        | 3.2.2     | Profile Setting—Security Tab                     | 24       |
|        | 3.2.3     | Legacy Authentication Modes                      | 25       |
|        |           | 3.2.3.1 Open System / Shared Key / Auto Switch   |          |
|        | 224       | 3.2.3.2 WPA-PSK / WPA2-PSK                       |          |
|        | 3.2.4     | 002. ΤΑ AULIENICATION MODES                      | 29<br>20 |
|        |           | 3.2.4.2 802.1X / WPA / WPA2 with PEAP            |          |
|        |           | 3.2.4.3 802.1X / WPA / WPA2 with EAP/TTLS.       |          |
|        |           | 3.2.4.4 802.1X / WPA / WPA2 with LEAP            | 46       |
|        |           | 3.2.4.5 802.1X / WPA / WPA2 with EAP-FAST        |          |
|        | 3.2.5     | Profile Setting—Protocol Tab                     | 52       |

| 3.3 | Site Survey Tab                                                  | 53 |
|-----|------------------------------------------------------------------|----|
|     | 3.3.1 Site Survey—Networks Filter                                |    |
|     | 3.3.2 Site Survey—List of Detected Stations                      |    |
|     | 3.3.3.1 Network SSID                                             |    |
|     | 3.3.3.2 Network BSSID                                            |    |
|     | 3.3.3.3 Select Channel                                           | 55 |
|     | 3.3.4 Site Survey—Refresh Button                                 |    |
|     | 3.3.5 Site Survey—Associate Button                               |    |
| 3.4 | Statistics Tab                                                   |    |
|     | 3.4.1 Signal Strength                                            |    |
|     | 3.4.2 ITANSINI Section                                           |    |
|     | 3.4.4 Protocol Section                                           |    |
| 35  |                                                                  | 50 |
| 0.0 | 3.5.1 Advanced Tab—Marvell Wireless Card                         |    |
|     | 3.5.2 Advanced Tab—Miscellaneous                                 | 60 |
| 3.6 | AutoLink Tab                                                     | 60 |
| 3.7 | Admin Tab                                                        |    |
|     | 3.7.1 Admin Tab—Import Profiles                                  |    |
|     | 3.7.2 Admin Tab—Export Profiles                                  |    |
|     | 3.7.3 Admin Tab—Autostart Marvell Wireless Configuration Utility |    |
| 20  | 3.7.4 Admin Tab—Stop Windows Wireless Zero Configuration Service |    |
| 3.0 | About Tab                                                        | 04 |
| Α   | Compliance Statements                                            | 65 |
| A.1 | Federal Communications Commission (FCC) Compliance               |    |
| A.2 | Industry Canada Notice                                           |    |
| A.3 | Europe—EU Declaration of Conformity and Restrictions             |    |
| A.4 | Taiwan DGT                                                       |    |
| _   |                                                                  |    |
| В   | Acronyms and Abbreviations                                       |    |
| С   | Revision History                                                 | 71 |

# List of Figures

| <ul> <li>Marvell Wireless Configuration Utility Overview</li></ul>                                                                                                    |    |
|----------------------------------------------------------------------------------------------------|----|
| Figure 1:       Marvell Wireless Configuration Utility Icon         Figure 2:       Admin Tab—Stop Windows Wireless Zero Configuration Service                                                                                                    | 11 |
| Figure 2:       Admin Tab—Stop Windows Wireless Zero Configuration Service                                                                                                    | 11 |
| Figure 3:       Tray Status Icons Window         3       Marvell Wireless Configuration Utility User Interface         Figure 4:       Network Status Tab         Figure 5:       Select Profile Section         Figure 6:       Link Information Section         Figure 7:       Signal Strength Bar         Figure 8:       Internet Protocol Section         Figure 9:       Actual Throughput Performance Section         Figure 10:       Radio On/Off Check Box         Figure 11:       Radio On/Off in the System Tray         Figure 12:       Profile Manager Tab         Figure 13:       Network Info Tab (Infrastructure Network) | 12 |
| <ul> <li>Marvell Wireless Configuration Utility User Interface</li></ul>                                                                                                    | 12 |
| Figure 4:       Network Status Tab         Figure 5:       Select Profile Section         Figure 6:       Link Information Section         Figure 7:       Signal Strength Bar         Figure 8:       Internet Protocol Section         Figure 9:       Actual Throughput Performance Section         Figure 10:       Radio On/Off Check Box         Figure 11:       Radio On/Off in the System Tray         Figure 12:       Profile Manager Tab         Figure 13:       Network Info Tab (Infrastructure Network)                                                                                                    | 15 |
| Figure 5:       Select Profile Section         Figure 6:       Link Information Section         Figure 7:       Signal Strength Bar         Figure 8:       Internet Protocol Section         Figure 9:       Actual Throughput Performance Section         Figure 10:       Radio On/Off Check Box         Figure 11:       Radio On/Off in the System Tray         Figure 12:       Profile Manager Tab         Figure 13:       Network Info Tab (Infrastructure Network)                                                                                                    | 16 |
| Figure 6:       Link Information Section         Figure 7:       Signal Strength Bar.         Figure 8:       Internet Protocol Section         Figure 9:       Actual Throughput Performance Section         Figure 10:       Radio On/Off Check Box         Figure 11:       Radio On/Off in the System Tray         Figure 12:       Profile Manager Tab         Figure 13:       Network Info Tab (Infrastructure Network)                                                                                                    | 16 |
| Figure 7:       Signal Strength Bar         Figure 8:       Internet Protocol Section         Figure 9:       Actual Throughput Performance Section         Figure 10:       Radio On/Off Check Box         Figure 11:       Radio On/Off in the System Tray         Figure 12:       Profile Manager Tab         Figure 13:       Network Info Tab (Infrastructure Network)                                                                                                    | 17 |
| Figure 8:       Internet Protocol Section         Figure 9:       Actual Throughput Performance Section         Figure 10:       Radio On/Off Check Box         Figure 11:       Radio On/Off in the System Tray         Figure 12:       Profile Manager Tab         Figure 13:       Network Info Tab (Infrastructure Network)                                                                                                    | 18 |
| Figure 9:       Actual Throughput Performance Section         Figure 10:       Radio On/Off Check Box         Figure 11:       Radio On/Off in the System Tray         Figure 12:       Profile Manager Tab         Figure 13:       Network Info Tab (Infrastructure Network)                                                                                                    | 18 |
| Figure 10:       Radio On/Off Check Box         Figure 11:       Radio On/Off in the System Tray         Figure 12:       Profile Manager Tab         Figure 13:       Network Info Tab (Infrastructure Network)                                                                                                    | 19 |
| Figure 11: Radio On/Off in the System Tray<br>Figure 12: Profile Manager Tab<br>Figure 13: Network Info Tab (Infrastructure Network)                                                                                                    | 19 |
| Figure 12: Profile Manager Tab<br>Figure 13: Network Info Tab (Infrastructure Network)                                                                                                    | 20 |
| Figure 13: Network Info Tab (Infrastructure Network)                                                                                                    | 21 |
|                                                                                                    | 22 |
| Figure 14: Network Info Tab (Ad-Hoc Network)                                                                                                    | 23 |
| Figure 15: Security Tab—Authentication Modes                                                                                                    | 24 |
| Figure 16: Security Tab—Open System with WEP                                                                                                    | 26 |
| Figure 17: WEP Key Configuration Window                                                                                                    | 26 |
| Figure 18: WEP Key Setting                                                                                                    | 27 |
| Figure 19: Security Tab—WPA2-PSK with TKIP                                                                                                    | 28 |
| Figure 20: Security Tab—WPA2 with EAP/TLS (Use Certificate)                                                                                                    | 29 |
| Figure 21: EAP/TLS (Use Certificate) Configuration Window—Client Authentication Tab                                                                                                    | 30 |
| Figure 22: Select Certificate Window (Client Certificates)                                                                                                    | 31 |
| Figure 23: EAP/TLS Configuration Window—Server Authentication Tab                                                                                                    | 32 |
| Figure 24: Select Certificate Window (Server Certificates)                                                                                                    | 33 |
| Figure 25: Server Authentication—Trusted Domain or Server                                                                                                    | 34 |
| Figure 26: Security Tab—WPA2 with PEAP                                                                                                    | 36 |
| Figure 27: PEAP Configuration Window—Client Authentication Tab                                                                                                    | 37 |
| Figure 28: PEAP Configuration Window—Server Authentication Tab                                                                                                    | 38 |
| Figure 29: Select Certificate Window (Server Certificates)                                                                                                    | 39 |
| Figure 30: Server Authentication—Trusted Domain or Server                                                                                                    | 40 |
| Figure 31: Security Tab—WPA2 with EAP/TTLS                                                                                                    | 41 |
| Figure 32: EAP/TTLS Configuration Window—Client Authentication Tab                                                                                                    | 42 |
| Figure 33: EAP/TTLS Configuration Window—Server Authentication Tab                                                                                                    | 43 |
| Figure 34: Select Certificate Window (Server Certificates)                                                                                                    | 44 |
| Figure 35: Server Authentication—Trusted Domain or Server                                                                                                    | 45 |

| С | Revision   | History                               | 71         |
|---|------------|---------------------------------------|------------|
| в | Acronyms   | s and Abbreviations                   | 69         |
| Α | Complian   | ce Statements                         | 65         |
|   | Figure 54: | About Tab                             | 64         |
|   | Figure 53: | Admin Tab                             | 63         |
|   | Figure 52: | AutoLink Tab (AutoLink Complete)      | 62         |
|   | Figure 51: | AutoLink Tab                          | 61         |
|   | Figure 50: | Access Point AutoLink Button          | 60         |
|   | Figure 49: | Miscellaneous Section                 | 60         |
|   | Figure 48: | Advanced Tab                          | 59         |
|   | Figure 47: | Protocol Section                      | 58         |
|   | Figure 46: | Receive Section                       | 58         |
|   | Figure 45: | Transmit Section                      | 57         |
|   | Figure 44: | Statistics Tab                        | 56         |
|   | Figure 43: | Site Survey—Advanced Filter Window    | 55         |
|   | Figure 42: | Site Survey—List of Detected Stations | 54         |
|   | Figure 41: | Site Survey Tab                       | 53         |
|   | Figure 40: | Protocol Tab                          | 52         |
|   | Figure 39  | EAP-FAST Configuration Window         | 50         |
|   | Figure 38  | Security Tab—WPA2 with FAP-FAST       | ، ہـ<br>40 |
|   | Figure 37  | LEAP Configuration Window             | 47         |
|   | Figure 36: | Security Tab—WPA2 with LEAP           | 46         |

# **List of Tables**

| 1 | Introduct | tion                                                                | 9  |
|---|-----------|---------------------------------------------------------------------|----|
| 2 | Marvell V | Vireless Configuration Utility Overview                             | 11 |
| 3 | Marvell V | Vireless Configuration Utility User Interface                       | 15 |
|   | Table 1:  | Link Information Section Description                                | 17 |
|   | Table 2:  | Internet Protocol Section Description                               | 19 |
|   | Table 3:  | Profile List Section Description                                    | 21 |
|   | Table 4:  | Network Info Tab Description                                        | 23 |
|   | Table 5:  | WEP Key Configuration Window Description                            | 27 |
|   | Table 6:  | EAP/TLS Configuration Window Description—Client Authentication Tab  |    |
|   | Table 7:  | Select Certificate Window Description (Client Certificates)         | 34 |
|   | Table 8:  | EAP/TLS Configuration Window Description—Server Authentication Tab  | 35 |
|   | Table 9:  | Select Certificate Window Description (Server Certificates)         |    |
|   | Table 10: | PEAP Configuration Window Description—Client Authentication Tab     | 40 |
|   | Table 11: | PEAP Configuration Window Description—Server Authentication Tab     | 40 |
|   | Table 12: | Select Certificate Window Description (Server Certificates)         | 41 |
|   | Table 13: | EAP/TTLS Configuration Window Description—Client Authentication Tab | 45 |
|   | Table 14: | EAP/TTLS Configuration Window Description Server Authentication Tab | 45 |
|   | Table 15: | Select Certificate Window Description (Server Certificates)         |    |
|   | Table 16: | LEAP Configuration Window Description                               |    |
|   | Table 17: | EAP-FAST Configuration Window Description                           | 51 |
|   | Table 18: | Protocol Tab Description                                            |    |
|   | Table 19: | List of Detected Stations Description                               |    |
|   | Table 20: | Transmit Section Description                                        |    |
|   | Table 21: | Receive Section Description                                         |    |
|   | Table 22: | Protocol Section Description                                        |    |
|   | Table 23: | Advanced Tab Miscellaneous Section Description                      | 60 |
| Α | Compliar  | nce Statements                                                      | 65 |
| в | Acronym   | is and Abbreviations                                                | 69 |
|   | Table 24: | Acronyms and Abbreviations                                          | 69 |
| С | Revision  | History                                                             | 71 |
|   | Table 25: | Revision History                                                    | 71 |

THIS PAGE INTENTIONALLY LEFT BLANK

# 1 Introduction

# 1.1 Overview

This document describes the functions of the Marvell Wireless Client Card Configuration Utility for the following Marvell<sup>®</sup> IEEE 802.11g/b and draft-802.11n WLAN client cards:

- Marvell CB-82 CardBus WLAN Client Card
- Marvell MB-82 Mini PCI WLAN Client Card
- Marvell EC-82 PCI Express WLAN Client Card
- Marvell MC-82 PCI Express WLAN Client Mini Card

Marvell high throughput client cards are both IEEE 802.11g/b and draft-802.11n compliant.

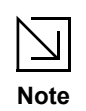

- For information on installing the Marvell Wireless Configuration Utility, the Marvell client card, and the Marvell Windows driver, see the *CB-82/MB-82/EC-82/MC-82 Installation Guide*.
- For a list of acronyms used throughout this document see Appendix B, Acronyms and Abbreviations, on page 69.

# 1.2 Wireless Networks

The Marvell client cards operate similar to Ethernet cards, except that a radio replaces the wires between communication devices. All existing applications that operate over Ethernet operate over a Marvell wireless network without any modification or need for special wireless networking software. The Marvell client cards support the following network technologies:

- Ad-Hoc (peer-to-peer group) mode
- Access Point (AP) Infrastructure mode

# 1.2.1 Ad-Hoc Mode

In Ad-Hoc mode (also referred to as peer-to-peer mode), wireless clients send and receive information to other wireless clients without using an AP. In comparison to Infrastructure mode, this type of WLAN connection only contains wireless clients. Ad-Hoc mode is useful for establishing a network where wireless infrastructure does not exist or where services are not required. Two or more computers can establish an Ad-Hoc network when within range of one another. Ad-Hoc mode is used to connect network computers at home or in small offices. It can also be used to set up a temporary wireless network for meetings.

# 1.2.2 Infrastructure Mode

In Infrastructure mode, wireless devices communicate with other wireless devices or devices on the LAN side wired network through APs. When communicating through wired networks, client cards send and receive information through APs.

Access Points are typically strategically located within an area to provide optimal coverage for wireless clients. A large WLAN uses multiple APs to provide coverage over a wide area. APs connect to a LAN through a wired Ethernet connection. APs send and receive information from the LAN through this wired connection. Most corporate WLANs operate in Infrastructure mode because they require access to the wired LAN in order to use services such as file servers or printers.

THIS PAGE INTENTIONALLY LEFT BLANK

# 2

# Marvell Wireless Configuration Utility **Overview**

#### 2.1 **Overview**

The Marvell Wireless Client Card Configuration Utility is a Windows® based application that allows configuration and management of the Marvell high throughput client cards. The Marvell Wireless Configuration Utility sets up profiles and performs other wireless network management tasks. For information on installing the Marvell Wireless Configuration Utility see the Installation Guide.

#### 2.2 Marvell Wireless Configuration Utility

Once installed, the Marvell Wireless Configuration Utility is accessed from the Start menu or from the Desktop.

Start menu:

- -Start > Marvell Wireless Configuration Utility
- Start > Programs > Marvell > Marvell Wireless Configuration Utility

Desktop:

Double-click the Marvell Wireless Configuration Utility icon.

Figure 1: Marvell Wireless Configuration Utility Icon

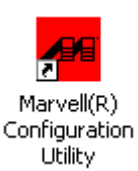

# 2.2.1

# Windows XP and Windows Server 2003 Users

For Windows XP and Windows Server 2003, either the Windows Wireless Zero Configuration Service or the Marvell Wireless Configuration Utility can be used to configure the Marvell client card. For further information on the Windows Wireless Configuration Service, refer to the Windows documentation.

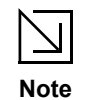

When using the Marvell Wireless Configuration Utility, Marvell recommends turning off the Windows Wireless Zero Configuration Service, which is enabled by default. Both utilities should not be used at the same time.

# **Disabling Windows Wireless Zero Configuration Service**

To disable the Windows Wireless Zero Configuration Service:

- 1. Start the Marvell Wireless Configuration Utility.
- 2. Click the Admin tab.

3. Select the Stop Windows Wireless Zero Configuration Service check box.

### Figure 2: Admin Tab—Stop Windows Wireless Zero Configuration Service

| Marvell(R) Wir                                                                                      | eless Client Ca                                                                                                    | urd Configu   | ration U        | tility       |          |            |        | × |
|----------------------------------------------------------------------------------------------------|----------------------------------------------------------------------------------------------------|---------------|-----------------|--------------|----------|------------|--------|---|
| Network Status                                                                                      | Profile Manager                                                                                                    | Site Survey   | Statistics      | Advanced     | AutoLink | Admin      | About  |   |
| Click <import profiles="">, and select the file from which you want to import the profile.</import> |                                                                                                    |               |                 |              |          |            |        |   |
|                                                                                                    |                                                                                                    |               |                 |              |          | t Profiles |        |   |
| Click <exp<br>All profiles</exp<br>                                                                 | Click <export profiles="">, and select the file where you want to save the profiles.<br/>All profiles shown in <profile manager=""> page will be saved to the selected source.</profile></export> |               |                 |              |          |            |        |   |
|                                                                                                    |                                                                                                    |               |                 |              | Export   | t Profiles |        |   |
| 🗸 Autosta                                                                                           | art Marvell Wireles:                                                                                                    | Configuration | n Utility at sy | stem startup |          |            |        |   |
| 🗹 Stop W                                                                                            | Stop Windows Wireless Zero Configuration Service                                                                                                    |               |                 |              |          |            |        |   |
|                                                                                                    |                                                                                                    |               |                 |              |          |            |        |   |
| 🔲 Radio off (A                                                                                      | lt+F2)                                                                                                    |               |                 |              | OK       |            | Cancel |   |

# 2.2.2 Tray Status Icons

Different icons in the system tray indicate the status of the wireless connection.

### Figure 3: Tray Status Icons Window

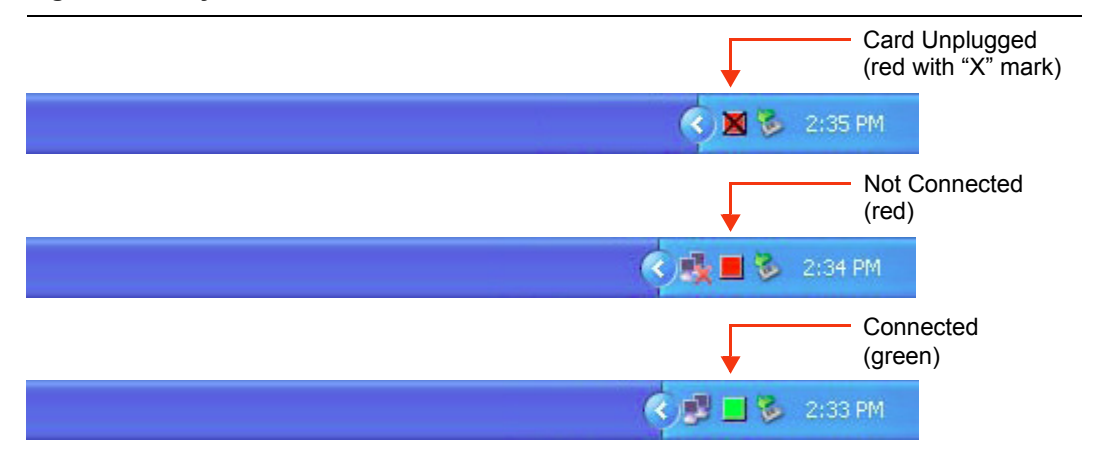

# 2.3 Security

Implementing a security infrastructure to monitor physical access to WLAN networks is more difficult than monitoring access on wired networks. Unlike wired networks where a physical connection is required, anyone within the range of a wireless AP can send and receive frames, as well as listen for frames being sent.

IEEE 802.11 and IEEE 802.1X define a set of standards and protocols for use in minimizing the security risks on wireless networks. These include the authentication modes used to authenticate the wireless client station and the wireless AP to be connected, complemented by different encryption methods used for data to be transmitted over the wireless network. Four of these security standards are as follows:

- 802.1X—802.1X authentication provides authenticated access to 802.11 wireless networks and to wired Ethernet networks. 802.1X minimizes wireless network security risks by providing user and computer identification, centralized authentication, and encryption services based on the Wired Equivalent Privacy (WEP) algorithm. 802.1X supports the Extensible Authentication Protocol (EAP). EAP allows the use of different authentication methods, such as smart cards and certificates.
- Wired Equivalent Privacy (WEP)—WEP is a basic security implementation according to the IEEE 802.11 standard. Due to various security issues WEP encryption is vulnerable and was therefore superseded by WPA and WPA2 encryption.
- Wi-Fi Protected Access (WPA)—WPA is a security implementation based on a subset of the 802.11i standard. WPA provides enhanced security for wireless networks when used with the Temporal Key Integrity Protocol (TKIP) and the Message Integrity Check (MIC) algorithms.
- Wi-Fi Protected Access 2 (WPA2)—WPA2 is the next generation Wi-Fi security, based on the final 802.11i standard. WPA2 offers the strongest available security in the form of Advanced Encryption Standard (AES) level encryption, plus faster roaming between APs.

# **Security Configurations**

The Marvell Wireless Configuration Utility supports the following security features:

- Authentication Modes
  - Open System
  - Shared Key
  - Auto Switch
  - WPA-PSK
  - WPA2-PSK
  - WPA
  - WPA2
  - 802.1X Authentication Protocol (including support for Cisco<sup>®</sup> Compatible Extensions (CCX))
    - EAP/Transport Layer Security (EAP/TLS) (equivalent to Microsoft "Smart Card or other Certificate")
    - Protected EAP (PEAP)
    - EAP/Tunneled TLS Authentication Protocol (EAP/TTLS)
    - Light EAP (LEAP)
    - EAP-Flexible Authentication via Secure Tunneling (EAP-FAST)
- Encryption Methods
  - Security Off
  - WEP (including support for Cisco Message Integrity Check (CMIC) and Cisco Key Integrity Protocol (CKIP))

- TKIP (WPA, WPA-PSK)
- AES (WPA2, WPA2-PSK)
- WEP Key Size
  - 40-bit key (64-bit WEP)
  - 104-bit key (128-bit WEP)

3

# Marvell Wireless Configuration Utility User Interface

The Marvell Wireless Client Card Configuration Utility allows configuration of Marvell high throughput client cards through the following tabs:

- **Network Status**—displays the status of the network to which the user is connected. The Marvell Wireless Configuration Utility initializes on this page.
- Profile Manager—displays the current profiles and allows the user to set attributes for network type, security options and protocols, as well as create/modify/delete profiles.
- Site Survey—displays site survey information.
- Statistics—displays the statistics of the current session.
- Advanced—used to set protocol parameters.
- AutoLink—to set AutoLink connection
- Admin—used to import and export profiles. Additionally, the user can define how to use the Marvell Wireless Configuration Utility and the Windows Wireless Zero Configuration Service.
- About—provides information such as the driver version number, firmware version number, Marvell Wireless Configuration Utility version number, and Medium Access Controller (MAC) address of the client card.

# 3.1 Network Status Tab

The **Network Status** tab displays the status of the network. When the Marvell Wireless Configuration Utility initializes, it displays the **Network Status** tab.

| Marvell(R) Wireless Client Card Configuration Utility |                          |                      |                      |  |  |  |
|-------------------------------------------------------|--------------------------|----------------------|----------------------|--|--|--|
| Network Status Pro                                    | file Manager Site Survey | Statistics Advanced  | AutoLink Admin About |  |  |  |
| <default></default>                                   | *                        | 100 %                | <b>₽</b> Ę           |  |  |  |
| - Link Information-                                   |                          | Internet Protocol (T | CP/IP)               |  |  |  |
| Status:                                               | Connected                | DHCP Option:         | Enable               |  |  |  |
| Network SSID:                                         | MarvellAP5X_DLS1         | IP Address:          | 169.254.185.142      |  |  |  |
| Network Type:                                         | Infrastructure           | Subnet Mask:         | 255.255.0.0          |  |  |  |
| Network BSSID:                                        | 00 50 43 20 09 8C        | Default Gateway:     |                      |  |  |  |
| Security:                                             | Security Off             |                      |                      |  |  |  |
| Link Speed:                                           | 54 Mbps                  |                      |                      |  |  |  |
|                                                       | Channel 1                | (2.412 GHz)          |                      |  |  |  |
| Current                                               | t Tx Rate: 0 bps         | Current              | Rx Rate: 0 bps       |  |  |  |
| 7.5 Kbps                                              |                          | 7.0 Kbps             |                      |  |  |  |
| 3.8 Kbps                                              |                          |                      |                      |  |  |  |
| 0 bos                                                 | M M M M                  |                      |                      |  |  |  |
|                                                       |                          | o posi <b>miento</b> |                      |  |  |  |
| Radio off (Alt+F:                                     | 2)                       | ОК                   | Cancel               |  |  |  |

### Figure 4: Network Status Tab

# 3.1.1 Select Profile

The **Select Profile** section displays the name of the profile in use. Additional information about the profile is provided in the **Profile Manager**.

Select one of the profiles previously defined by clicking the **down arrow** and highlighting a profile from the pull-down list.

### Figure 5: Select Profile Section

| MSHOME | ~ |
|--------|---|

Profiles are created, modified, and deleted through the Profile Manager.

# 3.1.2 Link Information

The Link Information section contains the current information about the wireless connection.

| Figure 6: | Link | Information | Section |
|-----------|------|-------------|---------|
|-----------|------|-------------|---------|

| Chattan        |                   |
|----------------|-------------------|
| Status:        | Connected         |
| Network SSID:  | MSHOME            |
| Network Type:  | Infrastructure    |
| Network BSSID: | 00 0D 3A 24 02 49 |
| Security:      | Security Off      |
| Tx/Rx Rates:   | 54 Mbps / 1 Mbps  |

| Table 1: Li | ink Information | Section | Description |
|-------------|-----------------|---------|-------------|
|-------------|-----------------|---------|-------------|

| Field         | Description                                                                                                    |
|---------------|----------------------------------------------------------------------------------------------------|
| Status        | <ul> <li>Status of the wireless network connection:</li> <li>Card Unplugged<br/>Client card is not plugged in, or client card is plugged in but not recognized.</li> <li>Connected<br/>Client card is plugged in and connected to a wireless network.</li> <li>No Connection<br/>Client card is plugged in, but no wireless connection.</li> <li>No Radio<br/>Client card is plugged in, but no wireless connection.</li> <li>No Radio<br/>Client card is plugged in, but the radio is turned off. To turn the radio on, clear<br/>the Radio Off check box.</li> <li>Scanning for<br/>Scanning for<br/>Scanning for available APs and wireless stations in the area.</li> <li>Waiting for peer<br/>Waiting for a peer station to connect to the wireless network (Ad-Hoc network<br/>only).</li> </ul> |
| Network SSID  | Network SSID label (i.e., Network Name). The Network Name is a text string of up to 32 characters.                                                                                                    |
| Network Type  | <ul> <li>Type of environment connected to:</li> <li>Infrastructure Mode In this mode, wireless clients send and receive information through APs. The APs are strategically located within an area to provide optimal coverage for wireless clients. A large WLAN uses multiple APs to provide coverage over a wide area. APs can connect to a LAN through a wired Ethernet connection. APs send and receive information from the LAN through the wired connection. </li> <li>Ad-Hoc Mode In this mode, wireless clients send and receive information to other wireless clients without using an AP. This type of WLAN only contains wireless clients. Use Ad-Hoc mode to connect network computers at home or in small office, or to set up a temporary wireless network for a meeting. </li> </ul>    |
| Network BSSID | Network Basic Service Set (BSS) Identifier. The BSSID is a 48-bit identity used to identify a particular BSS within an area. In Infrastructure BSS networks, the BSSID is the MAC address of the AP. In Ad-Hoc networks, the BSSID is generated randomly.                                                                                                    |
|               |                                                                                                    |

|             | · · · ·                                                                                                    |
|-------------|----------------------------------------------------------------------------------------------------|
| Field       | Description                                                                                                    |
| Security    | Reports the type and level of security set. The security level is set through the <b>Profile Setting</b> of the <b>Profile Manager</b> tab. Configure security settings also through the <b>Site Survey</b> tab when connecting to a network. |
| Tx/Rx Rates | Current Tx Rate and Rx Rate of the channel being monitored.                                                                                                    |

## Table 1: Link Information Section Description (Continued)

# 3.1.3 Signal Strength / Wireless Mode Indicator

The color-coded **Signal Strength** bar displays the signal strength of the last packet received by the client card.

### Figure 7: Signal Strength Bar

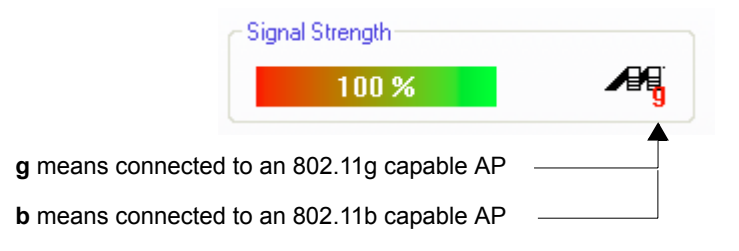

Signal strength is reported as a percentage. A signal in the red indicates a bad connection. A signal in the green indicates a good connection.

The Wireless Mode indicator shows the data rates the client card operates. There are two modes:

- 802.11b
- 802.11g (backward compatible to 802.11b)

# 3.1.4 Internet Protocol (TCP/IP)

This section specifies the IP configuration of the client station when it is connected.

### Figure 8: Internet Protocol Section

| DHCP Option:     | Disable       |
|------------------|---------------|
| IP Address:      | 192.168.2.35  |
| Subnet Mask:     | 255.255.255.0 |
| Default Gateway: |               |

| Field           | Description                                                                                                    |
|-----------------|----------------------------------------------------------------------------------------------------|
| 11010           | Decemption                                                                                                    |
| DHCP Option     | Dynamic Host Configuration Protocol. Either enabled or disabled.                                                                                                    |
| IP Address      | An identifier for a computer or device on a TCP/IP network. The format of an IP address is a 32-bit numeric address written as four numbers separated by periods. Each number can be 0 to 255.                                                                                                    |
| Subnet Mask     | A mask used to determine what subnet an IP address belongs to. An IP address has two components, the network part and the host part. The subnet mask specifies the network part of the IP address.                                                                                                    |
| Default Gateway | The default node on a network that serves as an entrance to another<br>network. In enterprises, the gateway is the computer that routes the traffic<br>from a workstation to the outside network that is serving the Web pages.<br>In homes, the gateway is the Internet Service Provider (ISP) that connects<br>the user to the Internet. |

### Table 2: Internet Protocol Section Description

# 3.1.5 Actual Throughput Performance

This section of the **Network Status** tab displays the Current Tx Rate and the Current Rx Rate of the channel being monitored.

# Figure 9: Actual Throughput Performance Section

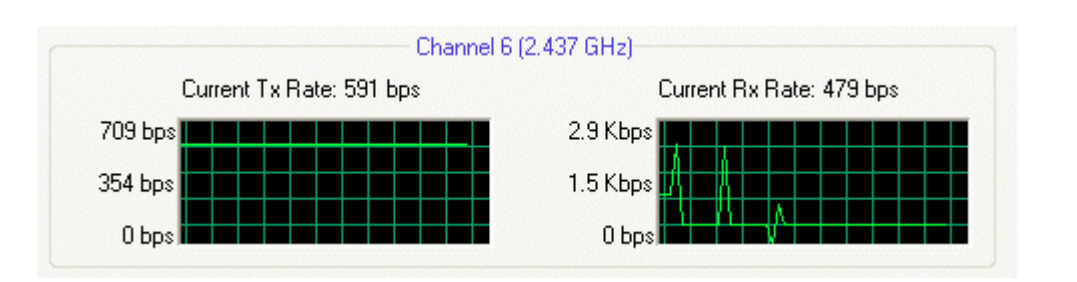

# 3.1.6 Radio On/Off Check Box

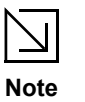

These are actual throughput diagrams (without the WLAN overhead delivered by the client card).

Selecting the Radio Off check box turns off the radio. Clearing the check box turns on the radio.

### Figure 10: Radio On/Off Check Box

🔜 Radio off (Alt+F2)

Another way to turn the radio on or off is to right-click the **Configuration Utility** icon in **System Tray** and select **Turn Radio Off** to turn the radio off. When the radio is off, select **Turn Radio On** to turn the radio back on.

# Figure 11: Radio On/Off in the System Tray

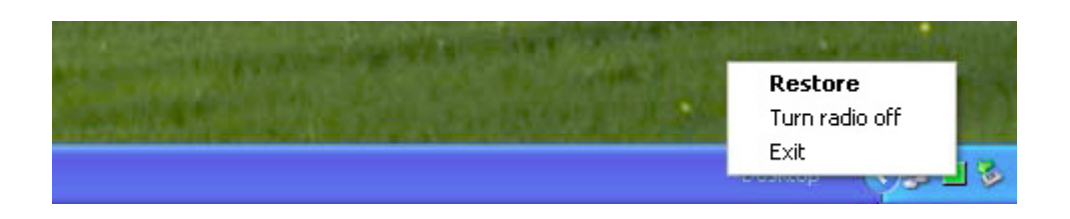

The system hot key Alt+F2 can also be used to turn the radio on/off.

When the radio is off, there is no radio activity, and the following tabs are disabled:

- Profile Manager
- Site Survey
- Statistics
- Advanced
- AutoLink

# 3.2 Profile Manager Tab

The **Profile Manager** tab displays the profiles available and allows you to create, modify, and delete profiles.

| Marvell(R) Wir | eless Client Ca | ard Configu | ration Utility                        |                     | ×      |
|----------------|-----------------|-------------|---------------------------------------|---------------------|--------|
| Network Status | Profile Manager | Site Survey | Statistics Advance                    | d AutoLink Admin    | About  |
| CDefaul        | Þ               | Pro Pro     | ofile Setting<br>etwork Info Security | Protocol            |        |
|                |                 |             | Profile Name:                         | <default></default> |        |
|                |                 |             | Network SSID:                         | <any ssid=""></any> |        |
|                |                 |             | Network Type:                         | Infrastructure      | ~      |
|                |                 |             | Wireless Mode:                        | Auto                | ~      |
|                |                 |             | Preferred Channel:                    | Auto-Select         | ~      |
|                |                 |             | Region Code:                          | Default             | ~      |
|                |                 |             | <ul> <li>802.11n Network</li> </ul>   | k                   |        |
|                |                 |             | Channel Width:                        | Auto                | ~      |
|                |                 |             | Guard Interval:                       | Auto                | ~      |
|                |                 |             | Extension Channel:                    | Auto                | ~      |
|                |                 |             | Antenna Selection:                    | Auto                | ~      |
|                | Apply Profile   |             |                                       |                     |        |
| Move Up        | Move D          | own         | Delete                                | Create              | Save   |
| 🔲 Radio off (A | Alt+F2)         |             |                                       | ок                  | Cancel |

Figure 12: Profile Manager Tab

# Profile Manager—Profile List

The section on the left side of this tab lists all of the profiles available. Highlighting a profile selects it. If the check box next to the profile is selected, that profile is used in auto-configuration mode when the link is lost. If it is not selected, that profile is excluded in auto-configuration. The buttons associated with this window are as follows.

| Table 3: | <b>Profile Lis</b> | t Section | Description |
|----------|--------------------|-----------|-------------|
|----------|--------------------|-----------|-------------|

| Button        | Description                                                                                                    |
|---------------|----------------------------------------------------------------------------------------------------|
| Apply Profile | Applies the profile selected.<br>Apply the profile by double-clicking the desired profile.                                                                                                    |
| Move Up/Down  | Moves the profile up and down in the list.<br>All profiles with the Network Type set to Infrastructure are displayed before the<br>profiles with the Network Type set to Ad-Hoc. In auto-configuration mode, the<br>selected profiles at the top of the list have higher priority than selected profiles at<br>the bottom of the list. |

### Table 3: Profile List Section Description (Continued)

| Button | Description                               |
|--------|-------------------------------------------|
| Delete | Deletes a profile.                        |
| Create | Creates a profile.                        |
| Save   | Saves changes made to a selected profile. |

# Profile Manager—Profile Setting

The Profile Settings are used to set, modify, and display information about the profile selected in the **Profile List** section. The information is divided into three tabs:

- Network Info
- Security
- Protocol

# 3.2.1 Profile Setting—Network Info Tab

The Profile Manager initially displays the Network Info tab.

### Figure 13: Network Info Tab (Infrastructure Network)

| letwork Info | Security  | Protocol       |   |
|--------------|-----------|----------------|---|
| Profile Na   | me:       | Winter Park    |   |
| Network S    | SSID:     | Winter Park    |   |
| Network      | Гуре:     | Infrastructure | ~ |
| Wireless I   | Mode:     | Auto           | ~ |
| Preferred    | Channel:  | Auto-Select    | ~ |
| Region C     | ode:      | USA (FCC)      | ~ |
| - 🗹 802.11   | In Networ | k              |   |
| Channel V    | Vidth:    | Auto           | ~ |
| Guard Inte   | erval:    | Auto           | ~ |
| Extension    | Channel:  | Auto           | ~ |
| Antenna S    | election: | Auto           | ~ |

# Figure 14: Network Info Tab (Ad-Hoc Network)

| Network Info | Security  | Protocol      |   |
|--------------|-----------|---------------|---|
| Profile Na   | me:       | Winter Park   |   |
| Network S    | SSID:     | Winter Park   |   |
| Network 1    | Гуре:     | Ad-Hoc        | ~ |
| Wireless N   | Mode:     | 802.11g       | ~ |
| Preferred    | Channel:  | 3 (2.422 GHz) | ~ |
| Region Co    | ode:      | USA (FCC)     | ~ |
| 802.11       | In Networ | k             |   |
| Channel V    | Vidth:    | Auto          | ~ |
| Guard Inte   | erval:    | Auto          | ~ |
| Extension    | Channel:  | Auto          | ~ |
| Antenna S    | election: | Auto          | * |

Note to US model owner: To comply with US FCC regulation, the country selection function has been completely removed from all US models. The above function is for non-US models only. The **Network Info** tab fields are as follows.

| Field         | Description                                                                                                    |
|---------------|----------------------------------------------------------------------------------------------------|
| Profile Name  | Name of profile selected                                                                                                    |
| Network SSID  | Network SSID label                                                                                                    |
| Network Type  | <ul> <li>Infrastructure<br/>Connects to an existing Infrastructure network</li> <li>Ad-Hoc<br/>Either connects to an existing Ad-Hoc network or initiates a new<br/>Ad-Hoc network</li> </ul>                                                                                                    |
| Wireless Mode | <ul> <li>Auto<br/>Connects to either an 802.11g network or to an 802.11b network</li> <li>802.11g<br/>Connects either to an 802.11g network or to an 802.11b network</li> <li>802.11b<br/>Connects to an 802.11b network only</li> <li>802.11n (2.4 GHz)<br/>Connects to an 802.11n network with 2.4 GHz</li> </ul> |
| -             |                                                                                                    |
| -             |                                                                                                    |

Table 4: Network Info Tab Description

| Field             | Description                                                                                                    |
|-------------------|----------------------------------------------------------------------------------------------------|
| 802.11n Network   | Enables/disables draft-802.11n functionality<br>If enabled, the Modulation and Coding Scheme (MCS) index and 802.11n<br>options can be configured. |
| Channel Width     | Sets the channel bandwidth<br>Available options are Auto, 20 MHz, and 40 MHz. The default is Auto.                                                 |
| Guard Interval    | Sets the Guard Interval Available options are Auto, Standard, and Short. The default is Auto.                                                      |
| Extension Channel | Sets the extension channel mode when bandwidth is 40 MHz<br>Available options are Auto, None, Lower, and Upper. The default is Auto.               |
| Antenna Selection | Sets the antenna selections<br>Available options are Auto, Antenna A, Antenna B, 2 by 2, and 2 by 3.<br>The default is Auto.                       |

### Table 4: Network Info Tab Description (Continued)

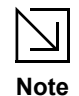

The fields **Wireless Mode** and **Preferred Channel** are used only when a new Ad-Hoc network is initiated by the client card. These two attributes are ignored when the client card is connected to an existing Ad-Hoc network with the same desired SSID.

# 3.2.2 Profile Setting—Security Tab

Clicking the **Security** tab displays the following security options:

- Authentication Mode
- Encryption Method (Security off, WEP, TKIP, and AES)
- Key settings (for legacy authentication modes) or 802.1X Authentication Protocol selection (for 802.1X authentication modes)

# Figure 15: Security Tab—Authentication Modes

| Authentication Mode: | Open System 🔽 🗸                          |
|----------------------|------------------------------------------|
| Encryption Method:   | Open System<br>Shared Key<br>Auto-Switch |
| WEP Key Setting      | 802.1X<br>WPA-PSK                        |
| 🔿 Key 1 is not set   | WPA2-PSK                                 |
| 🔿 Key 2 is not set   | WPA2                                     |
| 🔿 Key 3 is not set   |                                          |
| 🔿 Key 4 is not set   |                                          |
| Configure            | WEP Keys                                 |

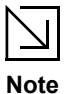

The authentication modes available depend on the network type selected on the Network Info tab.

For Ad-Hoc networks, only Open System and Shared Key are available.

# 3.2.3 Legacy Authentication Modes

The Marvell Wireless Configuration Utility currently supports the following legacy authentication modes:

- Open System—Open Authentication (no key or a pre-shared WEP key is required)
- Shared Key—Shared Authentication (a pre-shared WEP key is required)
- Auto Switch—Auto Select Authentication modes (no key or a pre-shared WEP key is required)
- WPA-PSK—WPA Pre-Shared Key
- WPA2-PSK—WPA2 Pre-Shared Key

If **Open System** or **Auto Switch** is selected as Authentication Mode, **Security off** and **WEP** are available as Encryption Method. If **Shared Key** is selected as Authentication Mode, **WEP** is pre-selected as Encryption Method. For details on how to configure the WEP key(s), see Section 3.2.3.1.

If **WPA-PSK** or **WPA2-PSK** is selected as Authentication Mode, **AES** and **TKIP** are available as Encryption Method. For details on how to define the pre-shared key, see Section 3.2.3.2.

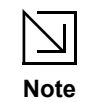

The authentication modes available depend on the network type selected on the **Network Info** tab.

For Ad-Hoc networks, only authentication modes without encryption or with WEP key are available.

# 3.2.3.1 Open System / Shared Key / Auto Switch

Figure 16: Security Tab—Open System with WEP

| /FP 🗸 |
|-------|
|       |
|       |
|       |
|       |
|       |
|       |
|       |
|       |

The WEP key configuration for the authentication modes **Open System**, **Shared Key**, and **Auto Switch** is identical:

 Click Configure WEP Keys. The Configure WEP Key window is displayed. For a detailed description of this window, see Table 5 on page 27.

Figure 17: WEP Key Configuration Window

| Configure WEP Key | X                |
|-------------------|------------------|
|                   |                  |
| Key Format:       | ASCII Characters |
| Key Size:         | 40-Bit (5 chars) |
|                   |                  |
| Transmit Key      | Key Value        |
| 🔿 Key 1           |                  |
| 🔿 Key 2           |                  |
| 🔿 Key 3           |                  |
| 🔿 Key 4           |                  |
|                   |                  |
|                   | OK Cancel        |

- 2. Select the required **Key Format** and **Key Size**.
- 3. Enter the **Transmit Key**(s).

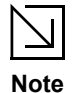

Up to four WEP keys are supported. The WEP key used for the transmission must be identical on the sending and receiving station.

- 4. Click **OK** to return to the **Security** tab of the **Profile Settings**.
- 5. Select the WEP key to be used for the transmission.

# Figure 18: WEP Key Setting

| <ul> <li>WEP Key Setting</li> <li>Select Key 1 as Transmit Key</li> <li>Select Key 2 as Transmit Key</li> </ul> |  |
|----------------------------------------------------------------------------------------------------|--|
| ○ Key 3 is not set ○ Key 4 is not set                                                                           |  |
| Configure WEP Keys                                                                                              |  |

6. Click **Save** to set the configuration.

### Table 5: WEP Key Configuration Window Description

| Field                  | Description                                                                                                    |
|------------------------|----------------------------------------------------------------------------------------------------|
| Key Format             | Either ASCII characters or hexadecimal digits                                                                                                    |
| Key Size               | <ul> <li>40-bit, 5 character ASCII key size (40-bit, 10 hexadecimal digits)</li> <li>104-bit, 13 character ASCII key size (104-bit, 26 hexadecimal digits)</li> </ul>  |
| Transmit Key/Key Value | Key to be used as transmit key. The key value is in ASCII or hexadecimal, depending on the format selected. The key value size shown depends on the key size selected. |

# 3.2.3.2 WPA-PSK / WPA2-PSK

Figure 19: Security Tab—WPA2-PSK with TKIP

| Authentication Mode: | WPA2-PSK |
|----------------------|----------|
| Encryption Method:   | TKIP     |
|                      | TKIP     |
| massphrase:          |          |
| Confirm:             |          |
| Confirm:             |          |

The definition of the pre-shared key is identical for both WPA-PSK/WPA2-PSK with TKIP/AES:

- 1. Enter the pre-shared key into the **Passphrase** and **Confirm** boxes. The passphrase must contain between 8 and 63 ASCII characters.
- 2. Click **Save** to set the configuration.

# 3.2.4 802.1X Authentication Modes

The Marvell Wireless Configuration Utility currently supports the following 802.1X authentication modes:

- 802.1X—Open System with 802.1X Authentication (EAP/TLS, PEAP, EAP/TTLS, LEAP or EAP-FAST)
- WPA—WPA with 802.1X Authentication (EAP/TLS, PEAP, EAP/TTLS, LEAP or EAP-FAST)
- WPA2—WPA2 with 802.1X Authentication (EAP/TLS, PEAP, EAP/TTLS, LEAP or EAP-FAST)

For all 802.1X authentication modes, CCX support can be enabled.

If **802.1X** (Open System) is selected as Authentication Mode, **WEP** is pre-selected as Encryption Method. If **WPA** or **WPA2** is selected, **TKIP** and **AES** are available as Encryption Method. For details on how to define the different 802.1X authentication protocols (EAP/TLS, PEAP, EAP/TTLS, LEAP, and EAP-FAST), see the following subsections.

# 3.2.4.1 802.1X / WPA / WPA2 with EAP/TLS

| Network Info           | Security P                     | rotocol                   |
|------------------------|--------------------------------|---------------------------|
| Authentic<br>Encryptic | cation Mode:<br>on Method:     | WPA2                      |
| 802.1X<br>EAP/T        | Authenticatio<br>LS (Use Certi | n Protocol:<br>iicate) 💌  |
|                        | Co                             | nfigure                   |
| 🗌 Ena                  | ble Cisco Con                  | npatible Extensions (CCX) |
|                        |                                |                           |

### Figure 20: Security Tab—WPA2 with EAP/TLS (Use Certificate)

The definition of the EAP/TLS authentication protocol for the authentication modes **802.1X**, **WPA**, and **WPA2** is identical:

- 1. Select EAP/TLS (Use Certificate) as 802.1X Authentication Protocol.
- 2. Click Configure.

The **EAP/TLS (Use Certificate)** window is displayed. For a detailed description of this window, see Table 6 on page 34.

# Figure 21: EAP/TLS (Use Certificate) Configuration Window—Client Authentication Tab

| EAP/TLS (Use Certifica      | te) 🔀             |
|-----------------------------|-------------------|
| Client Authentication Ser   | verAuthentication |
| Login Name:<br>Certificate: |                   |
|                             | View Browse       |
|                             |                   |
|                             |                   |
|                             |                   |
|                             |                   |
|                             |                   |
|                             |                   |
|                             |                   |
|                             |                   |
|                             | OK Cancel Apply   |

- 3. On the Client Authentication tab, enter your Login Name.
- 4. Click Browse.

The **Select Certificate** window is displayed. For a detailed description of this window, see Table 7 on page 34.

### Figure 22: Select Certificate Window (Client Certificates)

| elect Certificate                            |             |              |
|----------------------------------------------|-------------|--------------|
| Select Certificate Store                     |             |              |
| <ul> <li>My Personal Certificates</li> </ul> |             |              |
| Certification Authority Cer                  | tificates   |              |
| O Root Certificates                          |             |              |
| 🔘 Software Publisher Certifi                 | cates       |              |
| Certificates in Store                        |             |              |
| Issuer                                       | Subject     | Valid before |
| Certificate Authority                        | Certificate | May 22, 2007 |
|                                              |             |              |
|                                              |             |              |
|                                              |             |              |
|                                              |             |              |
|                                              |             |              |
|                                              |             |              |
| <                                            |             | >            |
|                                              |             |              |
|                                              | View        |              |

5. In the **Certificates in Store** list, click the personal certificate to be used for the client authentication.

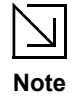

If the required certificate is not yet installed on your system or if you do not know which certificate to use, contact your network administrator.

- 6. Click Select to confirm your selection and to return to the EAP/TLS (Use Certificate) window.
- If you want to specify particular server certificates to be accepted (instead of accepting any certificate sent by the server), click the Server Authentication tab. For a detailed description of this window, see Table 8 on page 35. Otherwise, continue with step 14.

### Figure 23: EAP/TLS Configuration Window—Server Authentication Tab

|                                                          | 15019)                |                             |                    |
|----------------------------------------------------------|-----------------------|-----------------------------|--------------------|
| uthentication                                            | Server Authenticati   | on                          |                    |
| ver Validation M                                         | ethod                 |                             |                    |
| Accept any serv                                          | ver certificate       |                             |                    |
| Accept only tru:                                         | sted certificates     |                             |                    |
| Accept certifica                                         | ites from trusted ser | ver/domain                  |                    |
|                                                          |                       |                             |                    |
| ted Certificates                                         |                       |                             |                    |
| ver or domain m                                          | nust be validated by  | at least one trusted root / | certificate listed |
| ow.                                                      |                       |                             |                    |
| suer                                                     | Subject               | Valid before                | Certificate Stor   |
|                                                          |                       |                             |                    |
|                                                          |                       |                             |                    |
|                                                          |                       |                             |                    |
|                                                          |                       |                             |                    |
|                                                          |                       |                             |                    |
|                                                          |                       | View Remove                 | Add                |
|                                                          |                       |                             |                    |
|                                                          | Server                |                             |                    |
| sted Domain or S                                         |                       |                             |                    |
| sted Domain or<br>ust certificates fr                    | om server or domai    | n below. Certificate must t | be signed by a tru |
| sted Domain or<br>ust certificates fr<br>ot certificate. | om server or domai    | n below. Certificate must t | be signed by a tru |
| sted Domain or<br>ust certificates fr<br>ot certificate. | om server or domai.   | n below. Certificate must t | be signed by a tru |
| sted Domain or<br>Ist certificates fr<br>It certificate. | om server or domai    | n below. Certificate must l | be signed by a tru |

- 8. Select the required Server Validation Method.
- For Accept only trusted certificates or Accept certificates from trusted server/domain, click Add to select the appropriate certificate. The Select Certificate window is displayed. For a detailed description of this window, see Table 9 on page 35.

| ci Certificate                            |                                |              |     |
|-------------------------------------------|--------------------------------|--------------|-----|
| elect Certificate Store                   |                                |              |     |
| My Personal Certificates                  |                                |              |     |
| Certification Authority Certificates      |                                |              |     |
| Boot Certificates                         |                                |              |     |
|                                           |                                |              |     |
| Software Publisher Certificates           |                                |              |     |
| ertificates in Store                      |                                |              |     |
| lssuer                                    | Subject                        | Valid before | ~   |
| Microsoft Boot Certificate Authority      | Microsoft Boot Certificate Aut | May 9, 2021  |     |
| Microsoft Root Authority                  | Microsoft Root Authority       | Dec 31, 2020 | - 🖻 |
| Microsoft Authenticode(tm) Root Authority | Microsoft Authenticode(tm) R   | Dec 31, 1999 |     |
| Copyright (c) 1997 Microsoft Corp.        | Copyright (c) 1997 Microsoft   | Dec 30, 1999 |     |
| VeriSign Commercial Software Publisher    | VeriSign Commercial Softwar    | Jan 7, 2004  |     |
| Thawte Server CA                          | Thawte Server CA               | Dec 31, 2020 |     |
| Class 3TS Primary CA                      | Class 3TS Primary CA           | Jul 6, 2019  |     |
| Autoridad Certificadora del Colegio Naci  | Autoridad Certificadora del C  | Jun 29, 2009 |     |
| DST (UPS) RootCA                          | DST (UPS) RootCA               | Dec 7, 2008  |     |
| Certiposte Classe A Personne              | Certiposte Classe A Personne   | Jun 24, 2018 |     |
| http://www.valicert.com/                  | http://www.valicert.com/       | Jun 25, 2019 |     |
| VeriSign Trust Network                    | VeriSign Trust Network         | Aug 1, 2028  |     |
| VeriSign Trust Network                    | VeriSign Trust Network         | May 18, 2018 |     |
| UTN-USERFirst-Object                      | UTN-USERFirst-Object           | Jul 9, 2019  | ~   |
| CTE CuberTrust Post                       | GTE CuberTrust Boot            | Apr 2, 2004  | i T |
|                                           |                                |              |     |
|                                           |                                |              |     |

### Figure 24: Select Certificate Window (Server Certificates)

10. On the Select Certificate window, select the Certificate Store.

11. From the Certificates in Store list, click the certificate to be used for the server authentication.

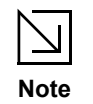

If the required certificate is not yet installed on your system or if you do not know which certificate to use, contact your network administrator.

- 12. Click Select to confirm your selection and to return to the EAP/TLS (Use Certificate) window.
- 13. If you have selected **Accept certificates from trusted server/domain**, enter the appropriate server name or domain name into the **Trusted Domain or Server** box.

### Figure 25: Server Authentication—Trusted Domain or Server

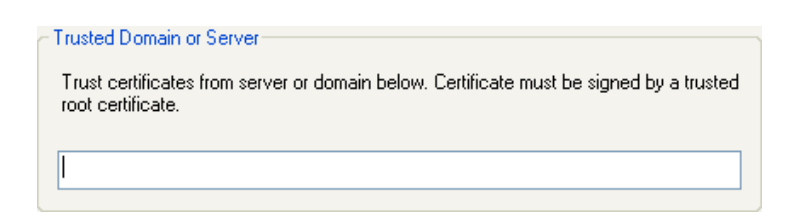

- 14. Click OK to return to the Security tab of the Profile Settings.
- 15. If CCX compatibility is required, select the **Enable Cisco Compatible Extensions (CCX)** check box.
- 16. Click **Save** to set the configuration.

### Table 6: EAP/TLS Configuration Window Description—Client Authentication Tab

| Field/Button | Description                                         |
|--------------|-----------------------------------------------------|
| Login Name   | Login name to the authentication server             |
| Certificate  | Certificate to be used for client authentication    |
| View         | Shows the selected certificate                      |
| Browse       | Selects the certificate from the certificates store |

### Table 7: Select Certificate Window Description (Client Certificates)

| Area                     | Description                                                                                                    |
|--------------------------|----------------------------------------------------------------------------------------------------|
| Select Certificate Store | <ul> <li>Certificate stores with certificates to be used for client authentication:</li> <li>My Personal Certificates<br/>Contains personal certificates</li> <li>Certification Authority Certificates<br/>Contains certificates issued by a Certification Authority (CA) (for<br/>server authentication only)</li> <li>Root Certificates<br/>Contains certificates issued by a CA who uses an own Trusted Root<br/>CA certificate (for server authentication only)</li> <li>Software Publisher Certificates<br/>Contains certificates issued by a software publisher (for server<br/>authentication only)</li> </ul> |
| Certificates in Store    | Lists the personal certificates installed on the client system                                                                                                    |

| Area/Button              | Description                                                                                                    |
|--------------------------|----------------------------------------------------------------------------------------------------|
| Server Validation Method | <ul> <li>Certificates to be accepted for server authentication:</li> <li>Accept any server certificate</li> <li>Accept only trusted certificates</li> <li>Accept certificates from trusted server/domain</li> </ul>                                                                      |
| Trusted Certificates     | Lists the trusted certificates installed on the client system<br>Required, when Accept only trusted certificates or Accept certificates<br>from trusted server/domain is selected. The appropriate root certificate<br>of the server/domain must also be installed on the client system. |
| View                     | Shows the selected certificate                                                                                                    |
| Remove                   | Deletes the selected certificate from the Trusted Certificates list                                                                                                    |
| Add                      | Selects the certificate from the certificates store                                                                                                    |
| Trusted Domain or Server | Domain or server the certificate to be trusted is received from Required, when <b>Accept certificates from trusted server/domain</b> is selected                                                                                                    |

# Table 8: EAP/TLS Configuration Window Description—Server Authentication Tab

### Table 9: Select Certificate Window Description (Server Certificates)

| Area                     | Description                                                                                                    |
|--------------------------|----------------------------------------------------------------------------------------------------|
| Select Certificate Store | <ul> <li>Certificate stores with certificates to be used for server authentication:</li> <li>My Personal Certificates<br/>Contains personal certificates (for client authentication only)</li> <li>Certification Authority Certificates<br/>Contains certificates issued by a CA</li> <li>Root Certificates<br/>Contains certificates issued by a CA who uses an own Trusted Root<br/>CA certificate</li> <li>Software Publisher Certificates<br/>Contains certificates issued by a software publisher</li> </ul> |
| Certificates in Store    | Lists the certificates installed in the selected certificate store on the client system                                                                                                    |

# 3.2.4.2 802.1X / WPA / WPA2 with PEAP

| Authentication Mode: |         |
|----------------------|---------|
| Encryption Method:   | ТКІР    |
| Cor                  | nfigure |
| Protected EAP (PEA   | P) 🔽    |
|                      |         |

The definition of the PEAP authentication protocol for the authentication modes **802.1X**, **WPA**, and **WPA2** is identical:

- 1. Select **Protected EAP (PEAP)** as 802.1X Authentication Protocol.
- 2. Click Configure.

The **Protected EAP (PEAP)** window is displayed. For a detailed description of this window, see Table 10 on page 40.

| Protected EAP (PEAP)                        |
|---------------------------------------------|
| Client Authentication Server Authentication |
| User Credentials                            |
| Login Name:                                 |
| Password:                                   |
| Domain:                                     |
| Inner EAP Protocols, in order of preference |
| EAP/MS-CHAP V2                              |
| Down                                        |
|                                             |
| Credentials to use for inner EAP-GTC        |
| My Password                                 |
| O Token Information                         |
|                                             |
| OK Cancel Apply                             |

### Figure 27: PEAP Configuration Window—Client Authentication Tab

- 3. On the **Client Authentication** tab, enter your **Login Name**, **Password**, and **Domain**. The domain information is optional.
- 4. From the **Inner EAP Protocols** list, select the EAP protocol to be used. If required, change the order of preference.
- 5. If you have selected EAP-GTC, select the credentials to be used for login.
- If you want to specify particular server certificates to be accepted (instead of accepting any certificate sent by the server), click the Server Authentication tab. For a detailed description of this window, see Table 11 on page 40. Otherwise, continue with step 13.

### Figure 28: PEAP Configuration Window—Server Authentication Tab

| otected EAP (PEAP)                                                                                           |
|----------------------------------------------------------------------------------------------------|
| Client Authentication Server Authentication                                                                  |
| Server Validation Method                                                                                     |
| <ul> <li>Accept any server certificate</li> </ul>                                                            |
| Accept only trusted certificates                                                                             |
| Accept certificates from trusted server/domain                                                               |
| C Trusted Certificates                                                                                       |
| Server or domain must be validated by at least one trusted root certificate listed below.                    |
| Issuer Subject Valid before Certificate Store                                                                |
| View Remove Add                                                                                              |
| Trusted Domain or Server                                                                                     |
| Trust certificates from server or domain below. Certificate must be signed by a trusted<br>root certificate. |
|                                                                                                    |
|                                                                                                    |
| OK Cancel Apply                                                                                              |

- 7. Select the required Server Validation Method.
- For Accept only trusted certificates or Accept certificates from trusted server/domain, click Add to select the appropriate certificate. The Select Certificate window is displayed. For a detailed description of this window, see Table 12 on page 41.

# Figure 29: Select Certificate Window (Server Certificates)

| ect Certificate                           |                                |              |   |
|-------------------------------------------|--------------------------------|--------------|---|
| Select Certificate Store                  |                                |              |   |
| O My Personal Certificates                |                                |              |   |
| Certification Authority Certificates      |                                |              |   |
| <ul> <li>Root Certificates</li> </ul>     |                                |              |   |
| 🔿 Software Publisher Certificates         |                                |              |   |
| Certificates in Store                     |                                |              |   |
| Issuer                                    | Subject                        | Valid before | ^ |
| Microsoft Root Certificate Authority      | Microsoft Root Certificate Aut | May 9, 2021  | Ξ |
| Microsoft Root Authority                  | Microsoft Root Authority       | Dec 31, 2020 |   |
| Microsoft Authenticode(tm) Root Authority | Microsoft Authenticode(tm) R   | Dec 31, 1999 |   |
| Copyright (c) 1997 Microsoft Corp.        | Copyright (c) 1997 Microsoft   | Dec 30, 1999 |   |
| VeriSign Commercial Software Publisher    | VeriSign Commercial Softwar    | Jan 7, 2004  |   |
| Thawte Server CA                          | Thawte Server CA               | Dec 31, 2020 |   |
| Class 3TS Primary CA                      | Class 3TS Primary CA           | Jul 6, 2019  |   |
| Autoridad Certificadora del Colegio Naci  | Autoridad Certificadora del C  | Jun 29, 2009 |   |
| DST (UPS) RootCA                          | DST (UPS) RootCA               | Dec 7, 2008  |   |
| Certiposte Classe A Personne              | Certiposte Classe A Personne   | Jun 24, 2018 |   |
| _http://www.valicert.com/                 | http://www.valicert.com/       | Jun 25, 2019 |   |
| VeriSign Trust Network                    | VeriSign Trust Network         | Aug 1, 2028  |   |
| VeriSign Trust Network                    | VeriSign Trust Network         | May 18, 2018 |   |
| UTN-USERFirst-Ubject                      | UTN-USERFirst-Ubject           | Jul 9, 2019  | ~ |
| <                                         | Tel E Dibert not Deet          |              |   |
|                                           |                                |              |   |
|                                           | View Select                    |              |   |

9. On the Select Certificate window, select the Certificate Store.

10. From the Certificates in Store list, click the certificate to be used for the server authentication.

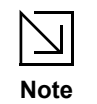

If the required certificate is not yet installed on your system or if you do not know which certificate to use, contact your network administrator.

- 11. Click Select to confirm your selection and to return to the Protected EAP (PEAP) window.
- 12. If you have selected **Accept certificates from trusted server/domain**, enter the server name or the domain name into the **Trusted Domain or Server** box.

### Figure 30: Server Authentication—Trusted Domain or Server

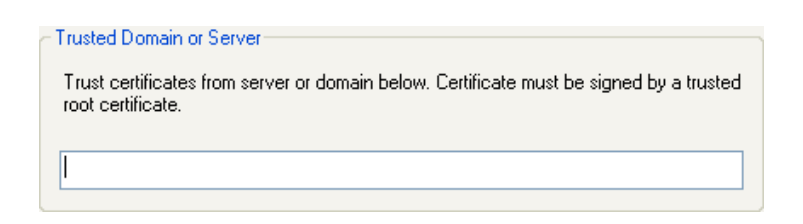

- 13. Click **OK** to return to the **Security** tab of the **Profile Settings**.
- 14. If CCX compatibility is required, select the **Enable Cisco Compatible Extensions (CCX)** check box.
- 15. Click **Save** to set the configuration.

### Table 10: PEAP Configuration Window Description—Client Authentication Tab

| Area/Field                           | Description                                                                                                    |
|--------------------------------------|----------------------------------------------------------------------------------------------------|
| Login Name                           | Login name to the authentication server                                                                                                    |
| Password                             | Password for login to the authentication server                                                                                                    |
| Domain                               | Domain name for login to the authentication server (optional)                                                                                                    |
| Inner EAP Protocols                  | <ul> <li>EAP protocol to be used for inner (client) authentication:</li> <li>EAP/MS-CHAP V2 <ul> <li>Uses Microsoft Challenge Handshake Authentication Protocol</li> <li>(CHAP) v2 for authentication</li> </ul> </li> <li>EAP-GTC <ul> <li>Uses Generic Token Card (GTC) for authentication</li> </ul> </li> </ul> |
| Credentials to use for inner EAP-GTC | <ul> <li>Credentials to be used for inner (client) authentication:</li> <li>My Password<br/>Uses a user-specific password</li> <li>Token information<br/>Uses a token that generates a one-time password<br/>Required, when EAP-GTC is selected as Inner EAP Protocol</li> </ul>                                    |

|  | Table 11: | PEAP Configuration | Window Description- | -Server Authentication Tab |
|--|-----------|--------------------|---------------------|----------------------------|
|--|-----------|--------------------|---------------------|----------------------------|

| Area/Button              | Description                                                                                                    |
|--------------------------|----------------------------------------------------------------------------------------------------|
| Server Validation Method | <ul> <li>Certificates to be accepted for server authentication:</li> <li>Accept any server certificate</li> <li>Accept only trusted certificates</li> <li>Accept certificates from trusted server/domain</li> </ul>                                                                      |
| Trusted Certificates     | Lists the trusted certificates installed on the client system<br>Required, when Accept only trusted certificates or Accept certificates<br>from trusted server/domain is selected. The appropriate root certificate<br>of the server/domain must also be installed on the client system. |
| View                     | Shows the selected certificate                                                                                                    |
| Remove                   | Deletes the selected certificate from the Trusted Certificates list                                                                                                    |

| Area/Button              | Description                                                                                                    |
|--------------------------|----------------------------------------------------------------------------------------------------|
| Add                      | Selects the certificate from the certificates store                                                                                              |
| Trusted Domain or Server | Domain or server the certificate to be trusted is received from Required, when <b>Accept certificates from trusted server/domain</b> is selected |

Table 11: PEAP Configuration Window Description—Server Authentication Tab

### Table 12: Select Certificate Window Description (Server Certificates)

| Area                     | Description                                                                                                    |
|--------------------------|----------------------------------------------------------------------------------------------------|
| Select Certificate Store | <ul> <li>Certificate stores with certificates to be used for server authentication:</li> <li>My Personal Certificates<br/>Contains personal certificates (for client authentication only)</li> <li>Certification Authority Certificates<br/>Contains certificates issued by a CA</li> <li>Root Certificates<br/>Contains certificates issued by a CA who uses an own Trusted Root<br/>CA certificate</li> <li>Software Publisher Certificates<br/>Contains certificates issued by a software publisher</li> </ul> |
| Certificates in Store    | Lists the certificates installed in the selected certificate store on the client system                                                                                                    |

# 3.2.4.3 802.1X / WPA / WPA2 with EAP/TTLS

# Figure 31: Security Tab—WPA2 with EAP/TTLS

| Network Info            | Security P               | rotocol                  |
|-------------------------|--------------------------|--------------------------|
| Authentic<br>Encryption | ation Mode:<br>n Method: | WPA2 V<br>TKIP V         |
| 802.1X A<br>EAP/Tu      | Authentication           | n Protocol:<br>(TTLS)    |
|                         | Cor                      | nfigure                  |
| 📃 Enab                  | le Cisco Corr            | patible Extensions (CCX) |
|                         |                          |                          |

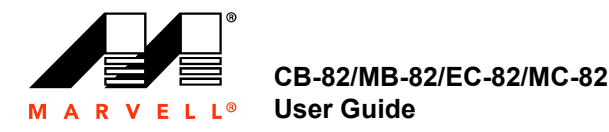

The definition of the EAP/TTLS authentication protocol for the authentication modes 802.1X, WPA, and WPA2 is identical:

- 1. Select EAP/Tunneled TLS (TTLS) as 802.1X Authentication Protocol.
- 2. Click Configure.

The **EAP/Tunneled TLS (TTLS)** window is displayed. For a detailed description of this window, see Table 13 on page 45.

Figure 32: EAP/TTLS Configuration Window—Client Authentication Tab

| nt Authentication Server Authentication | on             |   |
|-----------------------------------------|----------------|---|
| Inner Authentication Protocol:          | EAP/MS-CHAP V2 | ~ |
| Anonymous Name:                         | Anonymous      |   |
|                                         |                |   |
| Password:                               |                |   |
| Domain:                                 |                |   |
|                                         |                |   |

3. On the **Client Authentication** tab, enter your **Anonymous Name**, **Login Name**, **Password**, and **Domain**.

The domain information is optional.

 If you want to specify particular server certificates to be accepted (instead of accepting any certificate sent by the server), click the Server Authentication tab. For a detailed description of this window, see Table 14 on page 45. Otherwise, continue with step 11.

### Figure 33: EAP/TTLS Configuration Window—Server Authentication Tab

| Tunneled Tl                                              | S (TTLS)                                                                   |           |
|----------------------------------------------------------|----------------------------------------------------------------------------|-----------|
| nt Authenticatio                                         | n Server Authentication                                                    |           |
| Server Validatio                                         | n Method                                                                   |           |
| <ul> <li>Accept any</li> </ul>                           | server certificate                                                         |           |
| Accept only                                              | trusted certificates                                                       |           |
| O Accept cert                                            | ificates from trusted server/domain                                        |           |
| Trusted Certifica                                        | ites                                                                       |           |
| Server or doma<br>below.                                 | in must be validated by at least one trusted root certificate list         | ted       |
| Issuer                                                   | Subject Valid before Certificate                                           | Store     |
|                                                          | View Remove .                                                              | Add       |
| Trusted Domain<br>Trust certificate<br>root certificate. | or Server<br>es from server or domain below. Certificate must be signed by | a trusted |
|                                                          |                                                                            |           |
|                                                          |                                                                            |           |
|                                                          |                                                                            |           |

- 5. Select the required Server Validation Method.
- For Accept only trusted certificates or Accept certificates from trusted server/domain, click Add to select the appropriate certificate. The Select Certificate window is displayed. For a detailed description of this window, see Table 15 on page 46.

# Figure 34: Select Certificate Window (Server Certificates)

| ect Certificate                           |                                |              |   |
|-------------------------------------------|--------------------------------|--------------|---|
| Select Certificate Store                  |                                |              |   |
| O My Personal Certificates                |                                |              |   |
| Certification Authority Certificates      |                                |              |   |
| <ul> <li>Root Certificates</li> </ul>     |                                |              |   |
| Software Publisher Certificates           |                                |              |   |
| Certificates in Store                     |                                |              |   |
| Issuer                                    | Subject                        | Valid before | ^ |
| Microsoft Root Certificate Authority      | Microsoft Root Certificate Aut | May 9, 2021  |   |
| Microsoft Root Authority                  | Microsoft Root Authority       | Dec 31, 2020 |   |
| Microsoft Authenticode(tm) Root Authority | Microsoft Authenticode(tm) R   | Dec 31, 1999 |   |
| Copyright (c) 1997 Microsoft Corp.        | Copyright (c) 1997 Microsoft   | Dec 30, 1999 |   |
| VeriSign Commercial Software Publisher    | VeriSign Commercial Softwar    | Jan 7, 2004  |   |
| Thawte Server CA                          | Thawte Server CA               | Dec 31, 2020 |   |
| Class 3TS Primary CA                      | Class 3TS Primary CA           | Jul 6, 2019  |   |
| Autoridad Certificadora del Colegio Naci  | Autoridad Certificadora del C  | Jun 29, 2009 |   |
| DST (UPS) RootCA                          | DST (UPS) RootCA               | Dec 7, 2008  |   |
| Certiposte Classe A Personne              | Certiposte Classe A Personne   | Jun 24, 2018 |   |
| _http://www.valicert.com/                 | http://www.valicert.com/       | Jun 25, 2019 |   |
| VeriSign Trust Network                    | VeriSign Trust Network         | Aug 1, 2028  | - |
| VeriSign Trust Network                    | VeriSign Trust Network         | May 18, 2018 |   |
| UTN-USERFirst-Ubject                      | UTN-USERFirst-Ubject           | Jul 9, 2019  | × |
| <                                         | Left Fuber Friet Deet          | >            |   |
|                                           |                                |              |   |
|                                           | View Select                    | Cancel       |   |

- 7. On the Select Certificate window, select the Certificate Store.
- 8. From the Certificates in Store list, click the certificate to be used for the server authentication.

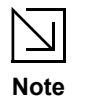

If the required certificate is not yet installed on your system or if you do not know which certificate to use, contact your network administrator.

- 9. Click Select to confirm your selection and to return to the EAP/Tunneled TLS (TTLS) window.
- 10. If you have selected **Accept certificates from trusted server/domain**, enter the server name or the domain name into the **Trusted Domain or Server** box.

### Figure 35: Server Authentication—Trusted Domain or Server

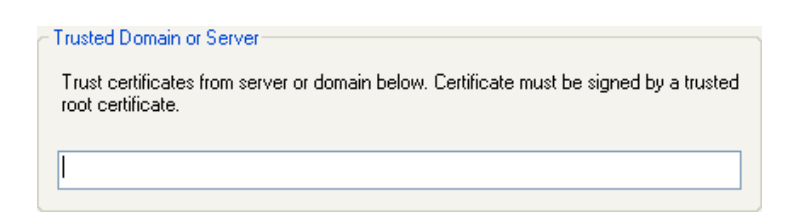

- 11. Click OK to return to the Security tab of the Profile Settings.
- 12. If CCX compatibility is required, select the **Enable Cisco Compatible Extensions (CCX)** check box.
- 13. Click **Save** to set the configuration.

# Table 13: EAP/TTLS Configuration Window Description—Client Authentication Tab Tab

| Field                         | Description                                                   |
|-------------------------------|---------------------------------------------------------------|
| Inner Authentication Protocol | Protocol to be used for inner (client) authentication         |
| Anonymous Name                | Anonymous login name to the authentication server             |
| Login Name                    | Login name to the authentication server                       |
| Password                      | Password for login to the authentication server               |
| Domain                        | Domain name for login to the authentication server (optional) |

# Table 14: EAP/TTLS Configuration Window Description—Server Authentication Tab Tab

| Area/Button              | Description                                                                                                    |
|--------------------------|----------------------------------------------------------------------------------------------------|
| Server Validation Method | <ul> <li>Certificates to be accepted for server authentication:</li> <li>Accept any server certificate</li> <li>Accept only trusted certificates</li> <li>Accept certificates from trusted server/domain</li> </ul>                                                                      |
| Trusted Certificates     | Lists the trusted certificates installed on the client system<br>Required, when Accept only trusted certificates or Accept certificates<br>from trusted server/domain is selected. The appropriate root certificate<br>of the server/domain must also be installed on the client system. |
| View                     | Shows the selected certificate                                                                                                    |
| Remove                   | Deletes the selected certificate from the Trusted Certificates list                                                                                                    |
| Add                      | Selects the certificate from the certificates store                                                                                                    |
| Trusted Domain or Server | Domain or server the certificate to be trusted is received from Required, when <b>Accept certificates from trusted server/domain</b> is selected                                                                                                    |

| Area                     | Description                                                                                                    |
|--------------------------|----------------------------------------------------------------------------------------------------|
| Select Certificate Store | <ul> <li>Certificate stores with certificates to be used for server authentication:</li> <li>My Personal Certificates<br/>Contains personal certificates (for client authentication only)</li> <li>Certification Authority Certificates<br/>Contains certificates issued by a CA</li> <li>Root Certificates<br/>Contains certificates issued by a CA who uses an own Trusted Root<br/>CA certificate</li> <li>Software Publisher Certificates<br/>Contains certificates issued by a software publisher</li> </ul> |
| Certificates in Store    | Lists the certificates installed in the selected certificate store on the client system                                                                                                    |

Table 15: Select Certificate Window Description (Server Certificates)

# 3.2.4.4 802.1X / WPA / WPA2 with LEAP

### Figure 36: Security Tab—WPA2 with LEAP

| Profile Setting                            |                           |
|--------------------------------------------|---------------------------|
| Network Into Security P                    | rotocol                   |
| Authentication Mode:<br>Encryption Method: | WPA2 V<br>TKIP V          |
| 802.1X Authenticatio<br>Light EAP (LEAP)   | n Protocol:               |
| Co                                         | nfigure                   |
| Enable Cisco Con                           | npatible Extensions (CCX) |
|                                            |                           |
|                                            |                           |
|                                            |                           |

The definition of the LEAP authentication protocol for the authentication modes 802.1X, WPA, and WPA2 is identical:

- 1. Select Light EAP (LEAP) as 802.1X Authentication Protocol.
- 2. Click Configure.

The **LEAP Configuration** window is displayed. For a detailed description of this window, see Table 16 on page 48.

### Figure 37: LEAP Configuration Window

| LEAP Configuration             |                                   |        |
|--------------------------------|-----------------------------------|--------|
| Logon Settings                 |                                   |        |
| ⊙ Use stored user credentia    | ls below:                         |        |
| Login Name:                    |                                   |        |
| Password:                      |                                   |        |
| Domain:                        |                                   |        |
| O Prompt for user credential   | s                                 |        |
| O Use Windows user name        | and password                      |        |
| Include Windows do             | main in Windows logon information |        |
| Options                        |                                   |        |
| Enable single sign-on          |                                   |        |
| Allow fast roaming (CCKM       | )                                 |        |
| Authentication timeout value   | (seconds):                        | 90     |
| Restrict time finding domain o | ontroller to (seconds):           | 60     |
|                                |                                   |        |
|                                | ОК                                | Cancel |
|                                |                                   |        |

Under Logon Settings, select the user credentials (and, if required, Login Name, Password, and Domain) to be used for the client authentication.
 Use Windows user name and password is only available if Enable single sign-on is

selected.

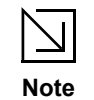

• To enable single sign-on, administrator rights are required.

 Using single sign-on authentication for the first time requires a restart of your system after having saved the LEAP configuration.

- 4. If required, specify further settings under **Options**.
- 5. Click OK to return to the Security tab of the Profile Settings.
- 6. If CCX compatibility is required, select the **Enable Cisco Compatible Extensions (CCX)** check box.
- 7. Click **Save** to set the configuration.

| Area/Field     | Description                                                                                                    |
|----------------|----------------------------------------------------------------------------------------------------|
| Logon Settings | <ul> <li>Credentials to be used for login to the authentication server:</li> <li>Use stored user credentials below</li> </ul>                                                                                                    |
|                | Login Name—Login name to the authentication server                                                                                                    |
|                | <ul> <li>Password—Password for login to the authentication server</li> </ul>                                                                                                    |
|                | Domain—Domain name for login to the authentication server (optional)                                                                                                    |
|                | Prompt for User Credentials                                                                                                    |
|                | Credentials are to be entered during authentication (are not stored in the profile).                                                                                                    |
|                | Use Windows user name and password (available only when Enable single sign-on is selected)                                                                                                    |
|                | Windows user name and password are used for login to the authentication server. Additionally, <b>Include Windows domain in Windows logon</b> information can be selected.                                                                                                    |
| Options        | <ul> <li>Enable single sign-on<br/>Windows user credentials are used for login to the authentication server (see<br/>Logon Settings)</li> <li>Allow fast roaming (CCKM)<br/>Enables Cisco Centralized Key Management (CCKM) which allows for fast<br/>roaming without involving the authentication server</li> <li>Authentication timeout value (seconds)<br/>Time to be waited before assuming the authentication failed. Default value is<br/>90.</li> <li>Restrict time finding domain controller to (seconds)<br/>Maximum time allowed to find the domain controller included in the overall</li> </ul> |
|                | <ul> <li>Restrict time finding domain controller to (seconds)<br/>Maximum time allowed to find the domain controller, included in the overall<br/>authentication time. Default value is 60.</li> </ul>                                                                                                    |

 Table 16:
 LEAP Configuration Window Description

# 3.2.4.5 802.1X / WPA / WPA2 with EAP-FAST

| Network Info           | Security P                 | rotocol                   |
|------------------------|----------------------------|---------------------------|
| Authentio<br>Encryptic | cation Mode:<br>on Method: | WPA2 V<br>TKIP V          |
| 802.1X<br>EAP-F/       | Authenticatio              | n Protocol:               |
|                        | Co                         | nfigure                   |
| 🗖 Ena                  | ble Cisco Corr             | npatible Extensions (CCX) |
|                        |                            | ]                         |

The definition of the EAP-FAST authentication protocol for the authentication modes 802.1X, WPA, and WPA2 is identical:

- 1. Select EAP-FAST as 802.1X Authentication Protocol.
- 2. Click Configure.

The **EAP-FAST Configuration** window is displayed. For a detailed description of this window, see Table 17 on page 51.

# Figure 39: EAP-FAST Configuration Window

| EAP-FAST Configuration         |                                   |
|--------------------------------|-----------------------------------|
| Logon Settings                 |                                   |
| ⊙ Use stored user credentia    | Is below:                         |
| Login Name:                    |                                   |
| Password:                      |                                   |
| Domain:                        |                                   |
| O Prompt for user credentials  | 3                                 |
| O Use Windows user name        | and password                      |
| Include Windows do             | main in Windows logon information |
| Protected Access Credentials   | (PAC)                             |
| Allow automatic PAC prov       | isioning                          |
| Use PAC with this authority ID | ):                                |
|                                | Import                            |
|                                |                                   |
| Options                        |                                   |
| Enable single sign-on          |                                   |
| Allow fast roaming (CCKM)      |                                   |
| Authentication timeout value   | (seconds): 90                     |
| Restrict time finding the doma | in controller to (seconds):       |
|                                | OK Cancel                         |

Under Logon Settings, select the user credentials (and, if required, Login Name, Password, and Domain) to be used for the client authentication.
 Use Windows user name and password is only available if Enable single-signon is selected.

To enable single sign-on, administrator rights are required.

 Using single sign-on authentication for the first time requires a restart of your system after having saved the EAP-FAST configuration.

- 4. If automatic Protected Access Credentials (PAC) provisioning is required, select the Allow Automatic PAC Provisioning check box, and enter the appropriate Authority ID.
- 5. If required, specific further settings under **Options**.
- 6. Click **OK** to return to the **Security** tab of the **Profile Settings**.

Note

- 7. If CCX compatibility is required, select the **Enable Cisco Compatible Extensions (CCX)** check box.
- 8. Click **Save** to set the configuration.

| Area/Button                        | Description                                                                                                    |
|------------------------------------|----------------------------------------------------------------------------------------------------|
| Logon Settings                     | <ul> <li>Credentials to be used for login to the authentication server:</li> <li>Use stored user credentials below <ul> <li>Login Name—Login name to the authentication server</li> <li>Password—Password for login to the authentication server</li> <li>Domain—Domain name for login to the authentication server (optional)</li> </ul> </li> <li>Prompt for User Credentials <ul> <li>Credentials are to be entered during authentication (are not stored in the profile).</li> </ul> </li> <li>Use Windows user name and password (available only when Enable single sign-on is selected) <ul> <li>Windows user name and password are used for login to the authentication server. Additionally, Include Windows domain in Windows logon information can be selected.</li> </ul> </li> </ul> |
| Protected Access Credentials (PAC) | Allows automatic PAC provisioning                                                                                                    |
| Import                             | Selects authority ID of the authentication server                                                                                                    |
| Options                            | <ul> <li>Enable single sign-on<br/>Windows user credentials are used for login to the<br/>authentication server (see Logon Settings)</li> <li>Allow fast roaming (CCKM)<br/>Enables Cisco Centralized Key Management (CCKM) which<br/>allows for fast roaming without involving the authentication<br/>server</li> <li>Authentication timeout value (seconds)<br/>Time to be waited before assuming the authentication failed.<br/>Default value is 90.</li> <li>Restrict time finding domain controller to (seconds)<br/>Maximum time allowed to find the domain controller,<br/>included in the overall authentication time. Default value<br/>is 60.</li> </ul>                                                                                                    |

Table 17: EAP-FAST Configuration Window Description

# 3.2.5 Profile Setting—Protocol Tab

The **Protocol** tab allows you to set or change the protocol information.

### Figure 40: Protocol Tab

| 📃 Do not change sett | ings              |          |
|----------------------|-------------------|----------|
| Use b                | elow settings     |          |
| Power Save Mode:     | Continuous Access | *        |
| Preamble (802.11b):  | Auto              | *        |
| Transmit Rate:       | Auto              | ~        |
| Fragment Threshold:  | 2346              | *        |
| RTS/CTS Threshold:   | 2347              | <b>^</b> |
|                      | Reset             |          |

# Do not change settings

If this check box is selected, the protocol setting is not changed when the profile is applied.

# Use below settings

If the **Do not change setting** check box is not selected, the protocol settings include the following parameters.

Table 18: Protocol Tab Description

| Field              | Description                                                                                                    |
|--------------------|----------------------------------------------------------------------------------------------------|
| Power Save Mode    | Sets the power mode. Available options are Continuous Access or Max Power Save. The default setting is Continuous Access.                                                                                                    |
| Preamble (802.11b) | Sets the Radio Preamble to Auto, Short or Long.                                                                                                    |
| Transmit Rate      | The range of the data rate depends on the type of AP that the client card is connected to. The default setting is Auto Select.<br>MCS index will be allowed to select when the <b>802.11n Network</b> check box in the <b>Network Info</b> tab is selected. |
| Fragment Threshold | Sets the fragmentation threshold (the size that packets are fragmented into for transmission). The default setting is 2346.                                                                                                    |
| RTS/CTS Threshold  | Sets the packet size at which the AP issues a Request-To-Send (RTS) or Clear-To-Send (CTS) frame before sending the packet. The default setting is 2347.                                                                                                    |
| Reset              | Resets the protocol settings to their default values                                                                                                    |

# 3.3 Site Survey Tab

The **Site Survey** tab displays a list of all peer-to-peer (Ad-Hoc) and AP stations within range of the client card.

Figure 41: Site Survey Tab

| Marvell(R) Wireless (        | Client Card Conf  | iguration    | Utility |             |        |             |       |
|------------------------------|-------------------|--------------|---------|-------------|--------|-------------|-------|
| Network Status Profile       | Manager Site Surv | ey Statistic | s Advar | nced Aut    | oLink  | Admin       | About |
| ~Networks Filter             |                   |              |         |             |        |             |       |
| 🔽 Display peer-l             | to-peer stations  |              | 🗹 Dis   | play 802.1; | 1g acc | ess points: |       |
| Display 802.1                | 1a access points  |              | 🗹 Dis   | play 802.1; | 1b acc | ess points: |       |
| Network SSID                 | MAC Address       | Security     | WMM     | 802.11n     | Ch     | Signal      |       |
| ™ <mark>a</mark> linksys-tsu | 00-0F-66-77-2A-CE | Enable       | N       | N           | 11     | 15%         |       |
| ™gSPSWPAPSK2                 | 00-09-58-85-C4-BE | Enable       | N       | N           | 3      | 37%         |       |
| Tglinksys-ag                 | 00-0C-41-D8-0B-8F | Disable      | Y       | N           | 6      | 90%         |       |
| Mrvl_PER_16S                 | 02-FF-F1-D3-0E-02 | Disable      | N       | Y           | 6      | 70%         |       |
| T <sub>b</sub> linksys125    | 00-06-25-10-15-0D | Disable      | N       | N           | 6      | 100%        |       |
| TgNGWPAPSK                   | 00-0F-85-1C-C5-E0 | Enable       | N       | N           | 9      | 100%        |       |
| Tglinksys5g                  | 00-06-25-0F-D5-0D | Disable      | N       | N           | 52     | 100%        |       |
| 🗣 g linksys-ag               | 00-0C-41-0B-FA-F7 | Disable      | N       | N           | 56     | 100%        | ~     |
| <                            |                   |              |         |             |        | >           |       |
|                              |                   | Filter       | Re      | efresh      | (      | Associal    | te    |
| Radio off (Alt+F2)           |                   |              |         | ок          |        | Canc        | el    |

# 3.3.1 Site Survey—Networks Filter

This section lets you customize which sites are displayed in the Site Survey list:

- Display Peer-To-Peer stations—selecting this check box displays all peer-to-peer (Ad-Hoc) stations within range.
- Display 802.11g Access Points—selecting this check box displays all 802.11g APs within range.
- Display 802.11b Access Points—selecting this check box displays all 802.11b APs within range.

# 3.3.2 Site Survey—List of Detected Stations

This section reports information on the peer-to-peer (Ad-Hoc) stations or AP stations detected.

|                         | Network SSID                 | MAC Address       | Security | WMM | 802.11n | Ch | Signal | ^ |
|-------------------------|------------------------------|-------------------|----------|-----|---------|----|--------|---|
| 802.11 <b>a</b> AP Icon | <u>⊺a</u> linksys-tsu        | 00-0F-66-77-2A-CE | Enable   | N   | N       | 11 | 15%    |   |
| j- <u></u>              | CgSPSWPAPSK2                 | 00-09-58-85-C4-BE | Enable   | N   | N       | 3  | 37%    |   |
| Ad-Hoc Network          | Tg linksys-ag                | 00-0C-41-D8-0B-8F | Disable  | Y   | N       | 6  | 90%    |   |
| 802 11 <b>b</b> AB loop | Mrvl_PER_16S                 | 02-FF-F1-D3-0E-02 | Disable  | N   | Y       | 6  | 70%    |   |
|                         | - (T <sub>b</sub> linksys125 | 00-06-25-10-15-0D | Disable  | N   | N       | 6  | 100%   |   |
|                         | Tg NGWPAPSK                  | 00-0F-B5-1C-C5-E0 | Enable   | N   | N       | 9  | 100%   | = |
| Circle means            | ĭg linksys5g                 | 00-06-25-0F-D5-0D | Disable  | N   | N       | 52 | 100%   |   |
| connected               | Polinksys-ag                 | 00-0C-41-0B-FA-F7 | Disable  | N   | N       | 56 | 100%   | ~ |
|                         | <                            |                   |          |     |         |    | >      |   |

# Figure 42: Site Survey—List of Detected Stations

### Table 19: List of Detected Stations Description

| Field        | Description                                                                                                    |
|--------------|----------------------------------------------------------------------------------------------------|
| Network SSID | Network SSID label (i.e., the Network Name). The Network Name is a text string.                                                                                                    |
| MAC Address  | MAC address, a hardware address that uniquely identifies each node of a network                                                                                                    |
| Security     | Security enabled or disabled                                                                                                    |
| СН           | Channel used by the detected device                                                                                                    |
| Signal       | Signal strength of the detected device as a percentage                                                                                                    |
| Icons        | <ul> <li>The following icons may be displayed left of the Network SSID:</li> <li>An antenna icon with a subscript <b>b</b> indicates an 802.11b AP.</li> <li>An antenna icon with a subscript <b>g</b> indicates an 802.11g AP.</li> <li>A circle around the antenna icon means the client card is connected to this network.</li> <li>A slash icon indicates an Ad-Hoc network.</li> </ul> |
| WMM          | Wireless Multimedia Enhancements (WMM) supported by the detected device                                                                                                    |
| EWC          | Draft-802.11n functionality supported by the detected device                                                                                                    |
| Network Type | Type of environment connected to: Ad-Hoc or Infrastructure                                                                                                    |

# 3.3.3 Site Survey—Filter Button

Clicking the Filter button displays the Advanced Filter window.

| Figure 43: Site Survey—Advanced Filter Windo |
|----------------------------------------------|
|----------------------------------------------|

| wanceu ritter                                          |                                                   |
|--------------------------------------------------------|---------------------------------------------------|
| Network SSID                                           | Network BSSID                                     |
| 💿 Any SSID                                             | Any BSSID                                         |
| O Find network with this SSID:                         | <ul> <li>Find network with this BSSID:</li> </ul> |
|                                                        | 00 00 00 00 00 00                                 |
|                                                        |                                                   |
| Select Channel                                         |                                                   |
| O Scan all chann                                       | iels                                              |
|                                                        |                                                   |
| O Scan channel                                         | 1 only                                            |
| Scan channel                                           | 1 only<br>1 v to channel 7 v                      |
| <ul> <li>Scan channel</li> <li>Scan channel</li> </ul> | 1 vonly<br>1 vo channel 7                         |

# 3.3.3.1 Network SSID

- Any SSID—no specific SSID is used when scanning for available networks in the area.
- Find network with this SSID—the utility searches for the specified SSID.

# 3.3.3.2 Network BSSID

- Any BSSID—no specific BSSID is used when scanning for available networks in the area.
- Find network with this BSSID—the utility searches for the specified BSSID.
- **3.3.3.3** Note to US model owner: To comply with US FCC regulation, the country selection function has been completely removed from all US models. The above function is for non-US models only.
  - Scan all channels—all channels are scanned when searching for available networks in the area.
  - Scan channel Only—only the specified channel is scanned when searching for available networks in the area.
  - Scan Channel to Channel—a range of channels are scanned when searching for available networks in the area.

# 3.3.4 Site Survey—Refresh Button

To request a survey of the wireless networks in the area, click **Refresh**.

# 3.3.5 Site Survey—Associate Button

To establish a connection, select an available network, and then click **Associate**. Alternatively, the connection can be established by double-clicking the selected network.

# 3.4 Statistics Tab

Clicking the **Statistics** tab displays the statistics of the current connect session.

### Figure 44: Statistics Tab

| Marvell(R) Wireless (                                             | Client Card Configu | ration Utility                                     | ×                          |
|-------------------------------------------------------------------|---------------------|----------------------------------------------------|----------------------------|
| Network Status Profile                                            | Manager Site Survey | Statistics Advanced A                              | utoLink Admin About        |
| - Signal Strength                                                 |                     |                                                    |                            |
|                                                                   | 88 %                |                                                    | <b>∕</b> ₽Ę                |
| ⊂ Transmit                                                        |                     | Receive                                            |                            |
| Element                                                           | Data                | Element                                            | Data                       |
| Total Packet<br>Unicast Packet<br>Multicast Packet                | 337<br>221<br>116   | Total Packet<br>Unicast Packet<br>Multicast Packet | 206351<br>104927<br>101424 |
| Single Retries<br>Multiple Retries<br>Failed Count<br>BTS Success | 10<br>3652<br>0     | Duplicate Frame<br>Received Beacons<br>Beacon Loss | 238<br>100626<br>4140      |
| ACK Error                                                         | 0                   | Protocol                                           |                            |
|                                                                   |                     | Element                                            | Data                       |
|                                                                   |                     | Preamble<br>Tx Power                               | Short<br>20 dBm            |
|                                                                   |                     |                                                    |                            |
|                                                                   |                     |                                                    |                            |
| Radio off (Alt+F2)                                                |                     | 0                                                  | K Cancel                   |

# 3.4.1 Signal Strength

The color-coded Signal Strength bar displays the signal strength of the last packet received by the client card. Signal strength is reported as a percentage. A signal in the red indicates a bad connection. A signal in the green indicates a good connection.

# 3.4.2 Transmit Section

The Transmit section displays the information on the packets sent.

# Figure 45: Transmit Section

| Element          | Data |  |
|------------------|------|--|
| Total Packet     | 74   |  |
| Unicast Packet   | 74   |  |
| Multicast Packet | 0    |  |
| Single Retries   | 3    |  |
| Multiple Retries | 2    |  |
| Failed Count     | 0    |  |
| RTS Success      | 0    |  |
| RTS Failure      | 0    |  |
| ACK Error        | 0    |  |
|                  |      |  |
|                  |      |  |
|                  |      |  |
|                  |      |  |
|                  |      |  |
|                  |      |  |

| Table 20: | Transmit | Section | Description |
|-----------|----------|---------|-------------|
|-----------|----------|---------|-------------|

| Field            | Description                                                                                                    |
|------------------|----------------------------------------------------------------------------------------------------|
| Total Packet     | Reports the total number of packets transmitted                                                                                                    |
| Unicast Packet   | Reports the number of packets transmitted by the client card that were destined for a single network node                                                                                                    |
| Multicast Packet | Reports the number of packets transmitted by the client card that were destined for more than one network node                                                                                                    |
| Single Retries   | Reports the number of packets that require one retry before the client card received an acknowledgement.<br><b>NOTE:</b> After the client card sends a packet, it waits for an acknowledge from the receiving radio to confirm that the packet was successfully received. If the acknowledge is not received within a specified period of time, the client card retransmits the packet. |
| Multiple Retries | Reports the number of packets that require more than one retry before the client card received an acknowledgement                                                                                                    |
| Failed Count     | Reports the number of packets that were not successfully transmitted because the client card did not receive an acknowledge within the specified period of time                                                                                                    |
| RTS Success      | Reports the number of RTS attempts that were successful                                                                                                    |
| RTS Failure      | Reports the number of RTS attempts that were not successful                                                                                                    |
| ACK Error        | Reports the number of unicast transmit attempts for which no acknowledgement was received                                                                                                    |

# 3.4.3 Receive Section

The **Receive** section displays the information on the packets received.

### Figure 46: Receive Section

| Element          | Data |
|------------------|------|
| Total Packet     | 1080 |
| Unicast Packet   | 1070 |
| Multicast Packet | 10   |
| Duplicate Frame  | 15   |
| Received Beacons | 839  |
| Beacon Loss      | 26   |

 Table 21:
 Receive Section Description

| Field            | Description                                                                                                 |
|------------------|----------------------------------------------------------------------------------------------------|
| Total Packet     | Reports the total number of packets received                                                                |
| Unicast Packet   | Reports the number of packets received by the client card that were destined for a single network node      |
| Multicast Packet | Reports the number of packets received by the client card that were destined for more than one network node |
| Duplicate Frame  | Reports the number of duplicate frames received                                                             |
| Received Beacons | Reports the number of beacons received after association is established                                     |
| Beacon Loss      | Reports the number of missing beacons after association is established                                      |

# 3.4.4 Protocol Section

The **Protocol** section displays the information on the protocol status.

### Figure 47: Protocol Section

| Protocol |        |  |
|----------|--------|--|
| Element  | Data   |  |
| Preamble | Short  |  |
| Tx Power | 18 dBm |  |
|          |        |  |
|          |        |  |
|          |        |  |
|          |        |  |

| Table 22: | Protocol | Section | Description |
|-----------|----------|---------|-------------|
|-----------|----------|---------|-------------|

| Field    | Description                                                  |
|----------|--------------------------------------------------------------|
| Preamble | Displays radio preamble type:<br>• Auto<br>• Short<br>• Long |
| Tx Power | Displays transmit power mode (in dBm)                        |

# 3.5 Advanced Tab

The Advanced tab displays the advanced parameters available for the installed Marvell client cards.

Figure 48: Advanced Tab

| Marvell(R) Wir  | eless Client Ca        | ard Configu    | ration U   | tility         |                                                              |         |        |
|-----------------|------------------------|----------------|------------|----------------|--------------------------------------------------------------|---------|--------|
| Network Status  | Profile Manager        | Site Survey    | Statistics | Advanced       | AutoLink                                                     | Admin   | About  |
| - Marvell Wirel | ess Card               |                |            |                |                                                              |         |        |
| Marvell TOP     | 'DOG (TM) 802.11       | n Wireless (CE | 82)        |                |                                                              |         | ~      |
| Miscellaneou    | s                      |                |            |                |                                                              |         |        |
| 🗹 Auto-coni     | nect if link loss or r | io connection  | (use check | ed profiles in | <profile ma<="" td=""><td>nager&gt;)</td><td></td></profile> | nager>) |        |
| Enable W        | /MM                    |                |            | orldwide Regi  | ulatory Dom                                                  | iain    |        |
| BoostMoo        | de                     |                | DF         | S Mode         |                                                              |         |        |
| 🗹 Enable W      | /PS                    |                |            |                |                                                              |         |        |
|                 |                        |                |            |                |                                                              |         |        |
| Radio off (A    | Alt+F2)                |                |            |                | ОК                                                           |         | Cancel |

# 3.5.1 Advanced Tab—Marvell Wireless Card

This section of the Advanced tab reports the type of Marvell client card installed.

# 3.5.2 Advanced Tab—Miscellaneous

### Figure 49: Miscellaneous Section

| - Miscellaneous                           |                                                            |
|-------------------------------------------|------------------------------------------------------------|
| Auto-connect if link loss or no connectio | n (use checked profiles in <profile manager="">)</profile> |
| 🗹 Enable WMM                              | 🔲 Worldwide Regulatory Domain                              |
| BoostMode                                 | DFS Mode                                                   |
| ✓ Enable WPS                              |                                                            |

 Table 23:
 Advanced Tab Miscellaneous Section Description

| Field                                                                                                    | Description                                                                                                    |
|----------------------------------------------------------------------------------------------------|----------------------------------------------------------------------------------------------------|
| Auto connect if link loss or no<br>connection (use checked profiles in<br><profile manager="">)</profile> | Clear this check box to disable the auto-configuration feature.<br>Whenever there is a link loss, auto-configuration tries to<br>establish a connection to the checked profiles in the <b>Profile</b><br><b>Manager</b> window. |
| Enable WMM                                                                                                | Select this check box to enable/disable the Wireless Multimedia Enhancements (WMM) feature.                                                                                                    |
| BoostMode                                                                                                 | Select this check box for performance enhancement.                                                                                                    |
| Enable WPS                                                                                                | Select this check box to enable Wireless Provisioning Services (WPS).                                                                                                    |
| Worldwide Regulatory Domain                                                                               | Select this check box to set the regulatory domain                                                                                                    |
| DFS Mode                                                                                                  | Select this check box to enable Dynamic Frequency Selection (DFS)                                                                                                    |

# 3.6 AutoLink Tab

To enable AutoLink mode, proceed as follows:

1. Toggle the AutoLink button on the Access Point to enable AutoLink mode.

### Figure 50: Access Point AutoLink Button

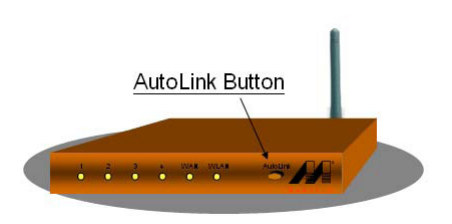

### 2. On the AutoLink tab, click **AutoLink**.

Within 60 seconds, the AutoLink will be completed.

# Figure 51: AutoLink Tab

| Marvell(R) Wireless Client Card Configuration Utility                               |
|-------------------------------------------------------------------------------------|
| Network Status Profile Manager Site Survey Statistics Advanced AutoLink Admin About |
| TOP DOG<br>WIRELESS                                                                 |
| AutoLink Instructions                                                               |
| 1. Press AP AutoLink button. AutoLink                                               |
| 2. Press Client AutoLink button on the right.                                       |
| 3. Within 60 seconds AutoLink will be completed.                                    |
|                                                                                     |
| AutoLink Status                                                                     |
| Status: None                                                                        |
|                                                                                     |
|                                                                                     |
|                                                                                     |
| Radio Off (Alt+F2)                                                                  |

AutoLink is complete.

# Figure 52: AutoLink Tab (AutoLink Complete)

| Marvell(R) Wireless Client Card Configuration Utility                               |
|-------------------------------------------------------------------------------------|
| Network Status Profile Manager Site Survey Statistics Advanced AutoLink Admin About |
| TOP DOG<br>WIRELESS                                                                 |
| AutoLink Instructions                                                               |
| 1. Press AP AutoLink button.                                                        |
| 2. Press Client AutoLink button on the right.                                       |
| 3. Within 60 seconds AutoLink will be completed.                                    |
| AutoLink Status<br>Status: AutoLink is complete                                     |
| Radio Off (Alt+F2)                                                                  |

# 3.7 Admin Tab

The Admin tab allows you to import and export profiles.

### Figure 53: Admin Tab

| Marvell(R) Wireless Client Card Configuration Utility                                                                                                    | X |  |
|----------------------------------------------------------------------------------------------------|---|--|
| Network Status Profile Manager Site Survey Statistics Advanced AutoLink Admin About                                                                                                    | _ |  |
| Click <import profiles="">, and select the file from which you want to import the profile.</import>                                                                                               |   |  |
| Import Profiles                                                                                                    |   |  |
| Click <export profiles="">, and select the file where you want to save the profiles.<br/>All profiles shown in <profile manager=""> page will be saved to the selected source.</profile></export> |   |  |
| Export Profiles                                                                                                    |   |  |
| Autostart Marvell Wireless Configuration Utility at system startup     Stop Windows Wireless Zero Configuration Service                                                                           |   |  |
| Radio off (Alt+F2) OK Cancel                                                                                                    |   |  |

# 3.7.1 Admin Tab—Import Profiles

To import a profile, proceed as follows:

- 1. Click Import Profiles.
- 2. Select the path and filename of the profile.
- 3. Click Open.

# 3.7.2 Admin Tab—Export Profiles

To export a profile, proceed as follows:

- 1. Click **Export Profiles**.
- 2. Select or enter the path and filename of the profile.
- 3. Click Save.

# 3.7.3 Admin Tab—Autostart Marvell Wireless Configuration Utility

Select the **Autostart Marvell Wireless Client Card Configuration Utility at System Startup** check box to automatically start the Marvell Wireless Configuration Utility at system startup (recommended).

# 3.7.4 Admin Tab—Stop Windows Wireless Zero Configuration Service

When using the Marvell Wireless Configuration Utility, Marvell recommends turning off the Windows Wireless Zero Configuration Service, which is enabled by default. Both utilities should not be used at the same time. To turn off the Windows Wireless Zero Configuration Service, select the **Stop Windows Wireless Zero Configuration Service** check box.

# 3.8 About Tab

The About tab displays information about the Marvell Wireless Client Card Configuration Utility.

### Figure 54: About Tab

| Marvell(R) Wireless Client Card Co    | onfiguration Utility 🛛 🛛 🔀                      |
|---------------------------------------|-------------------------------------------------|
| Network Status Profile Manager Site S | Survey Statistics Advanced AutoLink Admin About |
| 0                                     | MARVEL<br>TOP DOG<br>WIRELESS                   |
| MAC Address:                          | 00 50 43 20 45 C7                               |
| Region Code:                          | USA (FCC)                                       |
| Firmware Version:                     | 2.1.2.2                                         |
| NDIS Driver Version:                  | 3.0.0.7 (11-21-2006)                            |
| Configuration Utility Version:        | 4.0.8.0 (12-29-2006)                            |
| DLL Version Config Utility:           | 4.0.8.0 (12-29-2006)                            |
|                                       |                                                 |
| [] Hadio off (Alt+F2)                 | OK Cancel                                       |

# A Compliance Statements

A.1

# Federal Communications Commission (FCC) Compliance

This equipment has been tested and found to comply with the limits for a Class B digital device, pursuant to Part 15 of the FCC Rules. These limits are designed to provide reasonable protection against harmful interference in a residential installation. This equipment generates, uses and can radiate radio frequency energy and, if not installed and used in accordance with the instructions, may cause harmful interference to radio communications. However, there is no guarantee that interference will not occur in a particular installation. If this equipment does cause harmful interference to radio or television reception, which can be determined by turning the equipment off and on, the user is encouraged to try to correct the interference by one of the following measures:

- Reorient or relocate the receiving antenna.
- Increase the separation between the equipment and receiver.
- Connect the equipment into an outlet on a circuit different from that
- to which the receiver is connected.
- Consult the dealer or an experienced radio/TV technician for help.

This device complies with Part 15 of the FCC Rules. Operation is subject to the following two conditions: (1) This device may not cause harmful interference, and (2) this device must accept any interference received, including interference that may cause undesired operation.

FCC Caution: Any changes or modifications not expressly approved by the party responsible for compliance could void the user's authority to operate this equipment.

#### IMPORTANT NOTE:

#### **FCC Radiation Exposure Statement:**

This equipment complies with FCC radiation exposure limits set forth for an uncontrolled environment. This equipment should be installed and operated with minimum distance 20cm between the radiator & your body. This transmitter must not be co-located or operating in conjunction with any other antenna or transmitter.

IEEE 802.11b or 802.11g operation of this product in the U.S.A. is firmware-limited to channels 1 through 11. This device is intended only for OEM integrators under the following conditions:

1) The antenna must be installed such that 20 cm is maintained between the antenna and users, and

2) The transmitter module may not be co-located with any other transmitter or antenna,

3) For all products market in US, OEM has to limit the operation channels in CH1 to CH11 for 2.4G band by

supplied firmware programming tool. OEM shall not supply any tool or info to the end-user regarding to Regulatory Domain change.

As long as 3 conditions above are met, further <u>transmitter</u> test will not be required. However, the OEM integrator is still responsible for testing their end-product for any additional compliance requirements required with this module installed (for example, digital device emissions, PC peripheral requirements, etc.).

**IMPORTANT NOTE:** In the event that these conditions <u>can not be met</u> (for example certain laptop configurations or co-location with another transmitter), then the FCC authorization is no longer considered valid and the FCC ID <u>can not</u> be used on the final product. In these circumstances, the OEM integrator will be responsible for re-evaluating the end product (including the transmitter) and obtaining a separate FCC authorization.

#### End Product Labeling

This transmitter module is authorized only for use in device where the antenna may be installed such that 20 cm may be maintained between the antenna and users. The final end product must be labeled in a visible area with the following: "Contains FCC ID: MCL74487504".

#### Manual InformationTo the End User

The OEM integrator has to be aware not to provide information to the end user regarding how to install or remove this RF module in the user's manual of the end product which integrates this module. The end user manual shall include all required regulatory information/warning as show in this manual.

# A.2 Europe—EU Declaration of Conformity and Restrictions

Hereby, Marvell Semiconductor, Inc., declares that this telecommunication equipment complies with all the provisions of the EC directives listed below and meets the relevant parts of the related technical specifications:

Compliance with R&TTE (Radio & Telecommunications Terminal Equipment) Directive 99/5/EC, Article 10.5

 EN 300 328 v1.6.1 (2004-11) – Electromagnetic compatibility and Radio spectrum Matters (ERM); Wideband Transmission Systems; Data transmission equipment operating in the 2,4GHz ISM band and using spread spectrum modulation techniques; Harmonized EN covering essential requirements under article 3.2 of the R&TTE directive.

Compliance with Electromagnetic Compatibility (EMC) Directive 89/336/EEC

 EN 301 489-17 v1.2.1 (2002-08) – Electromagnetic compatibility and Radio Spectrum Matters (ERM); Electromagnetic Compatibility (EMC) standard for radio equipment and services; Part 17: Specific conditions for wideband data and high performance RLAN (HIPERLAN) equipment.

Compliance with Low Voltage Directive 73/23/EEC

- EN 60950:2001 Safety of Information Technology Equipment, including electrical business equipment.
- EN 50371:2002 Generic standard to demonstrate the compliance of low power electronic and electric apparatus with the basic restrictions related to human exposure to electromagnetic fields.
- EN 50385:2002 Product standard to demonstrate the compliances of radio base stations and fixed terminal stations for wireless telecommunication systems with the basic restrictions or the reference levels related to human exposure to radio frequency electromagnetic fields.

This equipment is marked with the  $C \in 0984 \bigcirc$  symbol and can be used throughout the European community.

Marking by the symbol  $\bigcirc$  indicates that usage restrictions apply.

# 2.4 GHz for Metropolitan France

In all Metropolitan départements, wireless LAN frequencies can be used under the following conditions, either for public or private use:

- Indoor use: maximum power (EIRP) of 100 mW for the entire 2400 2483.5 MHz frequency band
- Outdoor use: maximum power (EIRP) of 100 mW for the 2400 2454 MHz band and with maximum power (EIRP) of 10 mW for the 2454 - 2483 MHz band

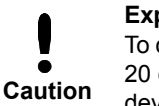

### Exposure to Radio Frequency Radiation

To comply with RF exposure compliance requirements, a separation distance of at least 20 cm must be maintained between the antenna of this device and all persons. This device must not be co-located or operating in conjunction with any other antenna or transmitter.

# A.3 Taiwan *NCC*

# 2.4 GHz Band Products

低功率電波輻性電機管理辦法

第十二條經型式認證合格之低功率射頻電機,非經許可,公司、商號或使 用者均不得擅自變更頻率、加大功率或變更原設計之特性及功能。 第十四條低功率射頻電機之使用不得影響飛航安全及干擾合法通信;經發 現有干擾現象時,應立即停用,並改善至無干擾時方得繼續使用。 前項合法通信,指依電信規定作業之無線電信。低功率射頻電機須忍受合法 或工業、科學及醫療用電波輻射性電機設備之干擾。

「本產品內含射頻模組:XXXyyyLPDzzzz-x

# Industry Canada Statement

**A.4** 

This device complies with RSS-210 of the Industry Canada Rules. Operation is subject to the following two conditions:

1) this device may not cause interference and

2) this device must accept any interference, including interference that may cause undesired operation of the device

This device has been designed to operate with an antenna having a maximum gain of <sup>2.42</sup> dBi. Antenna having a higher gain is strictly prohibited per regulations of Industry Canada. The required antenna impedance is 50 ohms.

To reduce potential radio interference to other users, the antenna type and its gain should be so chosen that the EIRP is not more than required for successful communication.

### **IMPORTANT NOTE:**

### **IC Radiation Exposure Statement:**

This equipment complies with IC radiation exposure limits set forth for an uncontrolled environment. This equipment should be installed and operated with minimum distance 20cm between the radiator & your body.

### This device is intended only for OEM integrators under the following conditions:

1) The antenna must be installed such that 20 cm is maintained between the antenna and users, and

2) The transmitter module may not be co-located with any other transmitter or antenna,

3) For all products market in Canada, OEM has to limit the operation channels in CH1 to CH11 for 2.4G band by supplied firmware programming tool. OEM shall not supply any tool or info to the end-user regarding to Regulatory Domain change. As long as 3 conditions above are met, further transmitter test will not be required. However, the OEM integrator is still responsible for testing their end-product for any additional compliance requirements required with this module installed (for example, digital device emissions, PC peripheral requirements, etc.).

**IMPORTANT NOTE:** In the event that these conditions <u>can not be met</u> (for example certain laptop configurations or co-location with another transmitter), then the IC authorization is no longer considered valid and the IC ID <u>can not</u> be used on the final product. In these circumstances, the OEM integrator will be responsible for re-evaluating the end product (including the transmitter) and obtaining a separate IC authorization.

### End Product Labeling

This transmitter module is authorized only for use in device where the antenna may be installed such that 20 cm may be maintained between the antenna and users. The final end product must be labeled in a visible area with the following: "Contains IC: 2878D-74487504".

### Manual InformationTo the End User

The OEM integrator has to be aware not to provide information to the end user regarding how to install or remove this RF module Copyright © in the user's manual of the end product which integrates this module.

August 14, 2The end user manual shall include all required regulatory information/warning as show in this manual.